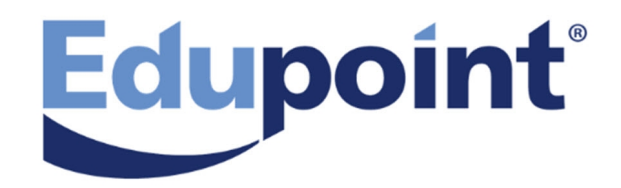

# **Security Administrator Guide**

Release 2019

June 2018

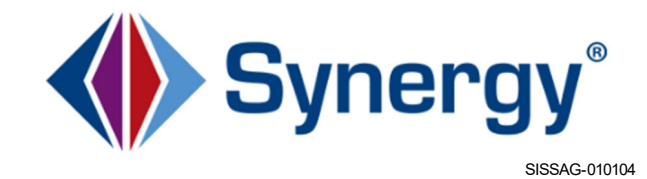

The Edupoint software and any form of supporting documentation are proprietary and confidential. Unauthorized reproduction or distribution of the software and any form of supporting documentation is strictly prohibited and may result in severe civil and criminal penalties.

Information in this document is provided in connection with Edupoint Educational Systems, LLC. products. No license to any intellectual property rights is granted by this document.

The screens, procedural steps, and sample reports in this manual may be slightly different from the actual software due to modifications in the software based on state requirements and/or school district customization.

The data in this document may include the names of individuals, schools, school districts, companies, brands, and products. Any similarities to actual names and data are entirely coincidental.

Copyright ©2004-2018 Edupoint Educational Systems, LLC.

Edupoint, Synergy Student Information System, Synergy Special Education, Synergy Assessment, TeacherVUE, LessonVUE, StudentVUE, and ParentVUE are registered trademarks of Edupoint Educational Systems. Inspect is a registered trademark of Key Data Systems. Google and the Google logo are registered trademarks of Google Inc. Apple and iPad Pro are trademarks of Apple Inc. Microsoft and OneDrive are trademarks of the Microsoft group of companies.

Other names and brands may be claimed as the property of others.

## About This Manual

Edupoint Educational Systems, LLC. develops software with multiple release dates for the software and related documentation. The documentation is released in multiple volumes to meet this commitment.

This document serves as a reference for Edupoint's recommendations and Best Practices for Synergy processes. Due to the complex nature and myriad configurations possible within the Synergy software, it is not feasible to include every possible scenario within this guide.

## **Conventions Used in This Manual**

- Bold indicates user interactions such as a button or field on the screen.
- Italics indicate the option to select or text to enter.
- Notes, Tips, References, and Cautions appear in the margin to provide additional information.

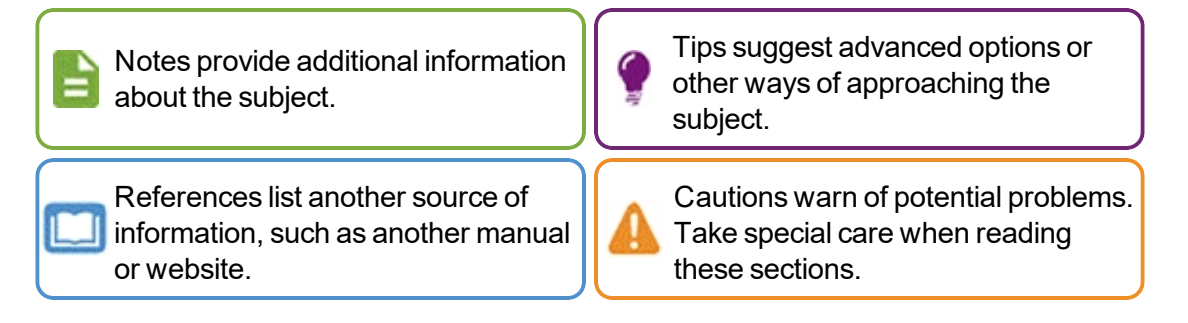

#### **Before You Begin**

Before installing any of the Edupoint family of software products, be sure to review the system requirements and make sure the district's computer hardware and software meet the minimum requirements.

## **Software and Document History**

| Document<br>Version | Release<br>Date | Software<br>Release | Description                                                                                                    |  |  |  |  |
|---------------------|-----------------|---------------------|----------------------------------------------------------------------------------------------------|--|--|--|--|
| 1.0                 | Oct 2015        | 10                  | Initial release of this document                                                                                                    |  |  |  |  |
| -                   | Oct 2015        | 10.01               | changes required                                                                                                    |  |  |  |  |
| -                   | Nov 2015        | 10.02               | changes required                                                                                                    |  |  |  |  |
| -                   | Apr 2016        | 10.03               | o changes required                                                                                                    |  |  |  |  |
| 2.0                 | Jul 2016        | 10.04               | Jpdated                                                                                                    |  |  |  |  |
| 3.0                 | Dec 2016        | 10.05               | <ul> <li>Added PAD Security Guidelines</li> <li>Added Security Definition Guidelines</li> <li>Added Business Objects Overview</li> </ul> |  |  |  |  |
| -                   | May 2017        | 2018                | No changes required                                                                                                    |  |  |  |  |

| Document<br>Version | Release<br>Date | Software<br>Release | Description                                                                                                    |
|---------------------|-----------------|---------------------|----------------------------------------------------------------------------------------------------|
| 4.0                 | Oct 2017        | -                   | Updated screenshots and captions for quality and consistency                                                                                                    |
| 5.0                 | Dec 2017        | 2018.01             | <ul> <li>Added Setting Screen-Level Security in Admin Configuration</li> <li>Added Setting Field-Level Security in Admin Configuration</li> <li>Added Update My Records Only option to Customizing User<br/>Group Rights and Customizing User Rights</li> <li>Added Delete All Rows permission in Setting Global Screen<br/>Rights, Setting User Access, and Setting User Group Access</li> <li>Added Setting Document Security</li> <li>Added Hiding Synergy Options</li> </ul> |
| -                   | Jun 2018        | 2019                | No changes required                                                                                                    |

## **Table of Contents**

| About This Manual                                    | 3  |
|------------------------------------------------------|----|
| Conventions Used in This Manual                      | 3  |
| Before You Begin                                     | 3  |
| Software and Document History                        | 3  |
| Table of Contents                                    | 5  |
| Chapter 1: Overview                                  | 7  |
| Overview of Synergy SIS Security                     | 8  |
| Implementation Considerations                        | 8  |
| PAD Security Guidelines                              | 11 |
| General                                              | 11 |
| View-Only                                            | 12 |
| Public Users                                         | 12 |
| TeacherVUE                                           | 12 |
| Non-PAD Nodes                                        | 12 |
| Cautions                                             | 12 |
| Security Definition Guidelines                       | 13 |
| General                                              | 13 |
| Chapter 2: Auditing                                  | 14 |
| Auditing Overview                                    | 15 |
| System-Wide Auditing                                 | 17 |
| Improving Audit Trail Performance                    | 18 |
| Business Object Auditing                             | 19 |
| Business Object Group Auditing                       | 21 |
| Special Audit Queries                                |    |
| Chapter 3: Screen-Level Security                     |    |
| Setting Global Screen Rights                         |    |
| Setting User Group Access                            |    |
| Setting User Access                                  | 31 |
| Setting Screen-Level Security in Admin Configuration |    |
| Setting Document Security                            |    |
| Chapter 4: Field-Level Security                      |    |
| Business Objects Overview                            |    |
| Setting Global Field Rights                          |    |

| Customizing User Group Rights                       | 44 |
|-----------------------------------------------------|----|
| Customizing User Rights                             |    |
| Hiding Synergy Options                              | 51 |
| Hiding Synergy Options for User Groups              | 51 |
| Hiding Synergy Options for Users                    | 52 |
| Setting Field-Level Security in Admin Configuration | 54 |
| Setting Grid Security                               | 56 |
| Setting Security for Multiple Fields on a Screen    |    |
| Chapter 5: Reports                                  |    |
| Reports Overview                                    | 60 |
| PAD601 – PAD Security                               | 62 |
| PAD602 – User PAD Security                          | 63 |
| PAD603 – Business Object Security                   | 64 |
| PAD604 – User Business Object Security              | 65 |

## Chapter 1: Overview

| Overview of Synergy SIS Security | . 8 |
|----------------------------------|-----|
| Implementation Considerations    | . 8 |
| PAD Security Guidelines          | .11 |
| Security Definition Guidelines   | .13 |

## **Overview of Synergy SIS Security**

There are four areas of security:

- PAD Security Determines which users can view or update specific Synergy SIS screens.
- Business Object Security Determines which individual fields users can edit on Synergy SISscreens.
- Organization and Year Security Determines which users can view or edit data for schools and school years.
- User and User Group Security Handles security settings for individual users or for user groups.

This guide outlines PAD security and Business Object security to define user access to specific areas with Synergy SIS, including TeacherVUE and Grade Book.

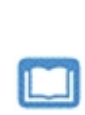

For more details on Organization/Year and User/User Group security, see the Synergy SIS – System Administrator Guide.

You can export and import security settings with the Generic Conversion Tool. For more details, see the *Synergy Data Conversion Guide*.

## **Implementation Considerations**

#### What are the default user security settings?

Use one of two methods in setting Global Access rights:

- Give all users access to read/write all screens and fields, then specify security through user groups.
- Forbid access to all users, then specify security through user groups.

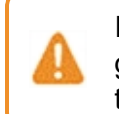

If forbidding access to all users, make certain the Admin user/user group has read/write access to everything. Otherwise, you can lock the admin user out of the system.

Use the first option if users should have access to view or update most screens. If only select users view or update data, use the second option.

#### What user groups need to be created?

Edupoint recommends setting security for user groups as much as possible to simplify the security setup. Synergy SIS security rights always move from most restrictive to least restrictive. Therefore, if a user belongs to two user groups with different settings for the same field, the user maintains the least restrictive access. For example, if one group has view rights but the other group has update rights, the user maintains update rights.

The order of security inheritance is:

- 1. Global
- 2. Public
- 3. User Group
- 4. User

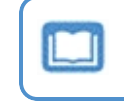

For more information on creating user groups, see the Synergy SIS – System Administrator Guide.

A typical district has three types of user groups:

- Organization-based Groups that have access to view or update information for specific organizations in the district. For example, staff for a specific school with update access for only their school.
- Role-based Groups that have access to view or update information based on their role at the district or school. For example, principals generally have security roles that do not change.
- Security-based Groups that have access to view or update specific information based on security rights. For example, a group of users with the ability to update student addresses.

User groups sort alphabetically, so you should create a naming scheme to keep similar groups together. The below list contains sample user group names.

| Organization-Based              | Role-Based                       | Security-Based               |
|---------------------------------|----------------------------------|------------------------------|
| Org – School Name –<br>Update   | Role – Principal                 | Sec – Discipline – Update    |
| Org – School Name – View        | Role – Secretary                 | Sec – Discipline – View      |
| Org – District Name –<br>Update | Role – District Administrator    | Sec – Attendance –<br>Update |
| Org – District Name – View      | Role – Information<br>Technology | Sec – Attendance – View      |
|                                 | Role – Nurse                     | Sec – Grades – Update        |
|                                 | Role – Office Clerk              | Sec – Grades – View          |
|                                 | Role – Attendance Clerk          | Sec – TXP – Admin            |
|                                 | Role – Teacher                   | Sec – TXP – User             |

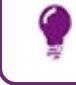

Edupoint recommends creating all user groups before modifying security settings.

#### How should security be configured?

Set up security settings in the following order:

- 1. Screen Security
- 2. Business Object Security
- 3. Property Security

If a user group does not have access to a screen, you do not need to configure security for the business objects and properties in that screen for that user group. However, if using security to control access to a business object, you control access wherever it appears. Many business objects appear on multiple screens.

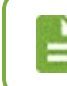

For a basic list of business objects to secure, see <u>Business Objects</u> <u>Overview</u>.

The PAD Security screen determines which screens and reports display in the Navigation Tree for each user group. In addition, the PAD Security governs certain items not in the PAD Tree, such as GBSecurity and Non PAD.

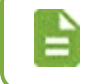

For more information on the items controlled by the PAD Security screen, see <u>Setting Global Screen Rights</u>.

#### What security settings should each user group have?

After defining user groups, determine the security settings for each user group. The Security module reports can display security settings associated with all user groups for both PAD screens and business objects. For example, the PAD601 – PAD Security report shows whether a group has been assigned access or inherited access to a screen.

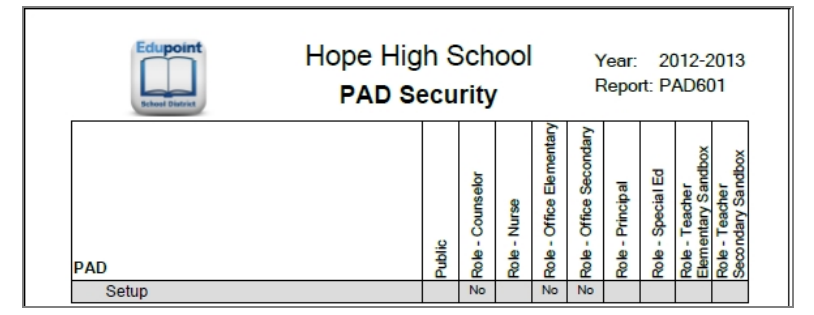

PAD601 PAD Security Report

| ▼ PAD Secu<br>✓ Save ← Undo                             | urity 🗖                               |                            |        |
|---------------------------------------------------------|---------------------------------------|----------------------------|--------|
| Product Access Defini                                   | ition                                 |                            |        |
| Global Access                                           |                                       | Administrator              |        |
| View Access Report A                                    | Access Audit Access                   | User Name<br>User, Admin 8 |        |
| Navigation Security                                     | r                                     |                            |        |
| Product Access Definit                                  | tion Security                         |                            |        |
| <ul> <li>AZ</li> <li>ESD</li> <li>Synergy SE</li> </ul> | Name: Synergy SIS<br>Group Access Use | r Access                   |        |
| Synergy SIS                                             | • Access                              |                            |        |
|                                                         | Line                                  | User Group Name            | Access |
|                                                         | 1 Public                              |                            | ·      |
|                                                         | 2 Role - Special Ed                   |                            | No -   |
|                                                         | 3 Admin Hope High                     | 1                          | -      |

PAD Security Screen

## **PAD Security Guidelines**

#### General

- Review available options in the Menu list before setting security for each screen. For instance, you can allow school office staff to Edit Staff Data on the Staff screen, but not run the Mass Assign Badge Number process.
- Review screens and tabs for confidential information before assigning View Only permissions. For example, most users should not access the **Private** tab of the Health screen.

 Use caution when securing items that do not have a unique PAD tree icon, such as the User Preferences > Report Interface screen. Securing these items may have a negative impact on functionality system wide.

## **View-Only**

- Allows users to view all fields on a screen and disables buttons, Menu items, and certain links.
- Do not set at the node level on the PAD Tree.
- Allows access to less complicated screens or to allow users to look up information. For example, Health Office personnel can access the Student Classes screen to locate students for medication requests.

### **Public Users**

- Leave a node level blank if the majority of User Groups can access the screens under a node.
- Set a node to deny public access before granting access to a specific user group to determine if the group has access when diagnosing an account issue.

#### **TeacherVUE**

- Set TeacherVUE accounts to have specific access to all required screens, even with Public access enabled.
- Set navigation groups to display all screen and report icons.
- TeacherVUE user groups must have specific access to the **Grade Book** node if this node denies Public access to avoid issues.
- Use the Grade Book Security screen to configure access to screens, links, buttons and features within Grade Book.
- Do not secure the TeacherVUE Views Node. Secure individual screens as needed.

#### **Non-PAD Nodes**

• Do not directly secure the **Non-PAD** node. Items available to secure under the Non-PAD node display as details for specific screens and require individual security.

#### Cautions

- Use caution when setting security on the Security node, PAD Security and Security Definition screens. Do not set Public access to *None* without first granting access to an admin user.
- Sign in using an account set up with specific user groups after assigning security to ensure that settings have the desired effect.
- Assign access to System module, Data and Maintenance screen to only a few specific individuals and not an entire user group.

• Assign access to Menu items **Save as Report** and **Allow Results to be Edited** on the the Query screen to a few individuals and not an entire user group.

## **Security Definition Guidelines**

#### General

- Review all fields on screens set to *View Only* to avoid privacy concerns. For example, the SSN field on the Staff screen should not display for all users.
- Use **Security Def** to secure fields as *View* when allowing users to run reports or update only specific fields on a screen.
- Sign in using an account set up with specific user groups and click all **Show Detail** buttons to determine the need for additional security.
- Use caution when setting a BO as *None*. This might cause screens to not load or reports to fail if the loading process calls the BO.

# Chapter 2: Auditing

| Auditing Overview              | 15 |
|--------------------------------|----|
| System-Wide Auditing           | 17 |
| Business Object Auditing       |    |
| Business Object Group Auditing | 21 |
| Special Audit Queries          | 23 |

## **Auditing Overview**

Auditing in Synergy SIS logs any changes made to the data in the screens. Enable auditing on all screens and business objects, or assign a specific type of auditing to each business object, such as a phone number.

After you enable auditing, the system generates a log of all changes to a record for any screen. To access the log from any screen, select **View Audit Detail** under the **Menu**.

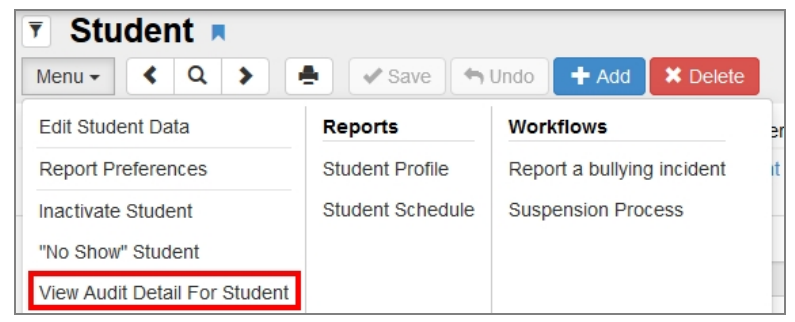

Student Screen

- The Audit Trail History screen lists the Business Object and the modified Property Name.
- The Crud Action column lists whether the change is an addition, an update, or a deletion.
- The **Old Value** column displays the previous value, and the **New Value** column displays the current value.
- The User Name column shows the name of who changed the data.
- The Date Time Stamp shows the time of the change.

| Aud  | it Trail History |                         |             |           |           |             | 🜲 🔣 🕨 😂 🕄           |
|------|------------------|-------------------------|-------------|-----------|-----------|-------------|---------------------|
| Pro  | perties          |                         |             |           |           |             | Show Detail         |
| Line | Business Object  | Property Name           | Crud Action | New Value | Old Value | User Name   | Date Time Stamp     |
| 1    | Student          | ExpectedGraduationYear  | Update      | 2013      | 2009      | Wilson, Rob | 09/16/2013 17:56:39 |
| 2    | Student          | GraduationStatus        | Update      |           | 0         | Wilson, Rob | 04/25/2013 12:38:26 |
| 3    |                  | GraduationDate          | Update      |           | 20130607  | Wilson, Rob | 04/25/2013 12:38:26 |
| 4    | Student          | GridCode                | Update      | 741B      | 741B      | Wilson, Rob | 02/19/2013 13:52:35 |
| 5    |                  | HomeCounty              | Update      |           |           | Wilson, Rob | 02/19/2013 13:52:35 |
| 6    |                  | MailAddressGU           | Update      | <link/>   | <link/>   | Wilson, Rob | 02/19/2013 13:52:35 |
| 7    |                  | HomeAddressGU           | Update      | <link/>   | <link/>   | Wilson, Rob | 02/19/2013 13:52:35 |
| 8    |                  | DistrictOfResidenceAddr | Update      |           |           | Wilson, Rob | 02/19/2013 13:52:35 |
| 9    | Student          | DistrictOfResidenceAddr | Update      |           |           | Wilson, Rob | 02/19/2013 13:52:26 |
| 10   |                  | HomeAddressGU           | Update      | <link/>   | <link/>   | Wilson, Rob | 02/19/2013 13:52:26 |

Audit Trail History Screen

- Click Show Detail to view additional information about each change.
- The IP Address field shows which computer made the change.
- The Application Context field shows the screen where the user made the change.

• The **Sequence** number indicates if the business object was the primary business object for the screen (1) or a business object linked to the primary business object (2).

| Audit Trail History  |                     |                        |                       | 🐶 🜲 🔣 ) 📿 🖯 🤇 |
|----------------------|---------------------|------------------------|-----------------------|---------------|
| Properties           |                     |                        |                       | Hide Detail   |
| Line Business Object | General             |                        |                       |               |
| 1 Student            | Business Object     | Property Name          | Crud Action User Name |               |
| 2 Student            | Student             | ExpectedGraduationYear | Update 👻 Wilson, Rob  |               |
| 3                    | Date Time Stamp     | Ip Address             | Application Context   | Sequence      |
| 4 Student            | 09/16/2013 17:56:39 | iii ::1                | View: K12.Student     | 1             |
| 5                    | New Value           |                        |                       |               |
| 6                    | 2013                |                        |                       |               |
| 7                    |                     |                        |                       |               |
| 8                    |                     |                        |                       |               |
| 9 Student            | Old Value           |                        |                       |               |
| 10                   | 2009                |                        |                       |               |
| 11                   |                     |                        |                       |               |
| 12                   |                     |                        |                       |               |

Audit Trail History Screen, Properties Detail

## System-Wide Auditing

Synergy SIS has screen auditing disabled by default. Enable this through the Security Definition screen.

- 1. Navigate to Synergy SIS > System > Security > Security Definition.
- 2. Select Enable in the Audit Trail section.
- 3. Select the Default Audit Option.
  - Full audit trail Logs all additions, updates, and deletions
  - Audit trail of changes only Logs updates to existing data
  - No audit trail Does not log changes. You can set still set auditing for individual business objects

| Security Definition                                                      | R               |             |                                                     |                            | 💄 直 🗞 |
|--------------------------------------------------------------------------|-----------------|-------------|-----------------------------------------------------|----------------------------|-------|
| Menu - 🖌 Save 🦘 Undo                                                     |                 |             |                                                     |                            |       |
| Security Access                                                          |                 |             |                                                     |                            |       |
| Security Definition                                                      |                 |             |                                                     |                            |       |
| Global Access                                                            | Property Access | Audit Tra   | il                                                  | Administrator              |       |
| Update Add Delete<br>Update Ves Ves Ves Ves Ves Ves Ves Ves Ves Ve       | All Properties  | Enable<br>📝 | Default Audit Option<br>Audit trail of changes only | User Name<br>User, Admin 8 |       |
| Business Objects                                                         |                 |             |                                                     |                            |       |
| <ul> <li>K12</li> <li>Revelation</li> <li>UD</li> <li>ZClient</li> </ul> |                 |             |                                                     |                            |       |

Security Definition Screen

4. Click Save.

Choosing *Full audit trail* can increase the size of the database dramatically and lead to decreased performance. Clear these tables annually to reduce database size by deleting all data in the **REV\_ AUDIT\_TRAIL** and **REV\_AUDIT\_TRAIL\_PROP** tables. Back up the data in these tables before deleting.

#### Improving Audit Trail Performance

The system stores audit trail data in current even and odd tables that maintain daily data. Move this data to historical tables using a nightly process to improve database performance.

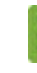

Configure only one process server to move audit trail records.

- 1. Open RTProcessConfig.exe from a process server.
- 2. Select the Advanced Options tab.
- 3. Enter the Move daily audit trail data time under Audit Trail Options.
- 4. Enter the Audit move SQL timeout (hours), between 1-18 hours.

| RT Process Service Setup                                                                                                    | -                     |      | x   |
|----------------------------------------------------------------------------------------------------|-----------------------|------|-----|
| File Tools Help                                                                                                    |                       |      |     |
| Process Service - Running                                                                                                    |                       |      |     |
| Options Advanced Options Monitor                                                                                                    |                       |      |     |
| Purge Options                                                                                                    |                       |      |     |
| Delete old jobs                                                                                                    |                       |      |     |
| Delete job results 5 🔹 or more days old and keep non-viewed completed jobs 5 ÷ add                                                                             | itional               | days |     |
| (MS-SQL ONLY) Delete job results larger then by tes 1 hour after being viewed. (0 means                                                                        | s <mark>ski</mark> p) |      |     |
| Audit Trail Options Move daily audit trail data 102:00:00 AM + Audit move SQL timeout (hours) 2 +                                                              |                       |      |     |
| Other Options                                                                                                    |                       |      |     |
| 2.0<br>Memory for stack in MB (on 64-bit Process Server only). Default is 2MB.<br>Leave at 2MB default unless advised otherwise by Edupoint Technical Support. |                       |      |     |
|                                                                                                    |                       |      |     |
|                                                                                                    |                       |      |     |
|                                                                                                    |                       |      |     |
|                                                                                                    |                       |      |     |
| Stop Service OK Close                                                                                                    |                       | Арр  | oly |

RT Process Service Setup Screen

- 5. Click Apply.
- 6. Click OK.

## **Business Object Auditing**

To reduce the size of the audit logs, disable or enable auditing for specific business objects.

See <u>Business Object Group Auditing</u> to configure auditing for a defined group of business objects.

1. Navigate to Synergy SIS > System > Security > Security Definition.

| Security Definition                                                                  |                                                                                                    | 😌 🔒 🔀 · 😄 😋             |
|--------------------------------------------------------------------------------------|----------------------------------------------------------------------------------------------------|-------------------------|
| Save 🖘 Undo                                                                          |                                                                                                    |                         |
| Security Definition                                                                  |                                                                                                    |                         |
| Global Access     Property Acce                                                      | ss 🖸 Audit Trail                                                                                                    | Administrator           |
| Update Add Delete All Properties<br>Update • Yes • Yes • Update •<br>Security Access | Enable         Default Audit Option           Image: Comparison of the state of the state | User Name User, Admin Ø |
| Business Objects                                                                     |                                                                                                    |                         |
| K12       Revelation       UD       ZOlient                                          |                                                                                                    |                         |

Security Definition Screen

- 2. Select a primary namespace to expand it and list all secondary namespaces.
  - The K12 namespace contains most Synergy business objects.
  - The **Revelation** namespace holds the system-wide business objects, including attributes such as phone numbers.
  - The UD namespace holds user-defined namespaces and only shows business objects for districts with customized screens.
  - The **ZClient** namespace lists customized business objects for specific districts.

| Security Definition                                                                                                    | R               |                                                                                                    |                            | S C 🕯 📚 🛍 📚 |
|----------------------------------------------------------------------------------------------------|-----------------|----------------------------------------------------------------------------------------------------|----------------------------|-------------|
| Menu 🗸 🖌 Save 🦘 Undo                                                                                                    |                 |                                                                                                    |                            |             |
| Security Access                                                                                                    |                 |                                                                                                    |                            |             |
| Security Definition                                                                                                    |                 |                                                                                                    |                            |             |
| Global Access                                                                                                    | Property Access | Audit Trail                                                                                                    | Administrator              |             |
| Update Add Delete<br>Update • Yes • Yes •                                                                                                    | All Properties  | Enable         Default Audit Option           Image: Comparison of the second second | User Name<br>User, Admin 8 |             |
| Business Objects                                                                                                    |                 |                                                                                                    |                            |             |
| <ul> <li>K12</li> <li>AccommodationInfo</li> <li>AddressInfo</li> <li>AttendanceInfo</li> <li>AXPInfo</li> <li>AZ</li> <li>CA</li> <li>CareerPlanInfo</li> <li>Census</li> </ul> | E               |                                                                                                    |                            |             |

Security Definition Screen

3. Select a secondary namespace to list the business objects.

4. Select a business object to view detail.

| Security Definition                                                                                                    | R               |                                        |                                                     | 🌲 🗈 🗞 🔹 C C |
|----------------------------------------------------------------------------------------------------|-----------------|----------------------------------------|-----------------------------------------------------|-------------|
| Menu 🗸 🖌 Save 🦘 Undo                                                                                                    |                 |                                        |                                                     |             |
| Security Access                                                                                                    |                 |                                        |                                                     |             |
| Security Definition                                                                                                    |                 |                                        |                                                     |             |
| Global Access                                                                                                    | Property Access | <ul> <li>Audit Trail</li> </ul>        | <ul> <li>Administrator</li> </ul>                   |             |
| Update Add Delete<br>Update • Yes • Yes •                                                                                                    | All Properties  | Enable Default Audit<br>Audit trail of | Option<br>changes only - User Name<br>User, Admin § |             |
| Business Objects                                                                                                    |                 |                                        |                                                     |             |
| <ul> <li>K12</li> <li>AccommodationInfo</li> <li>Addressinfo</li> <li>AddressChoice</li> <li>AddressChoiceGrid</li> <li>AddressDetailUI</li> <li>Grid</li> <li>GridCodeUI</li> <li>GridSchoolGrade</li> <li>Street</li> </ul> | E               |                                        |                                                     |             |

Security Definition Screen

- 5. Select the Audit Option.
  - Full audit trail Logs all additions, updates, and deletions
  - · Audit trail of changes only Logs updates to existing data
  - No audit trail Does not log changes. You can set still set auditing for individual business objects.

| Security Definition                                                                            | Π.              |                                           |                                                                    |                            |               | 💄 直 📚  | ) C C 🗎  |
|------------------------------------------------------------------------------------------------|-----------------|-------------------------------------------|--------------------------------------------------------------------|----------------------------|---------------|--------|----------|
| Menu 🗸 🖌 Save 🦘 Undo                                                                           |                 |                                           |                                                                    |                            |               |        |          |
| Security Access                                                                                |                 |                                           |                                                                    |                            |               |        |          |
| Security Definition                                                                            |                 |                                           |                                                                    |                            |               |        |          |
| Global Access                                                                                  | Property Access | Audit Tra                                 | ail                                                                | Administrator              | r             |        |          |
| Update Add Delete<br>Update Ves Ves Ves Ves                                                    | All Properties  | Enable<br>V                               | Default Audit Option<br>Audit trail of changes only                | User Name<br>User, Admin & | 8             |        |          |
| Business Objects                                                                               |                 |                                           |                                                                    |                            |               |        |          |
| <ul> <li>K12</li> <li>AccommodationInfo</li> <li>AddressInfo</li> <li>AddressChoice</li> </ul> | Na              | me: K12.Adc<br>Group Acces<br>Snapshot Cc | IressInfo.AddressChoice<br>s Group Property Access<br>onfiguration | User Access                | User Property | Access |          |
| AddressChoiceGrid                                                                              | Aud             | it Option                                 | ✓ Substi                                                           | tuting Validation B        | ο             | -      | •        |
| <ul> <li>AddressDetailUl</li> <li>Grid</li> </ul>                                              | Θ               | Permissions                               |                                                                    |                            |               |        |          |
| GridCodeUI                                                                                     |                 | ine                                       | User Group Name                                                    | \$                         | Update 🔷      | Add 🗢  | Delete 🗢 |
| <ul> <li>GridSchoolGrade</li> <li>Street</li> </ul>                                            |                 | 1 Public                                  |                                                                    |                            | *             | -      | -        |
| <ul> <li>StreetType</li> </ul>                                                                 |                 | 2 Admin                                   | Hope High                                                          |                            | -             | -      | -        |
| StreetUI     UnitType                                                                          |                 | 3 Curricu                                 | lum Directors                                                      |                            | -             | •      | •        |

Security Definition Screen, Business Objects Detail

6. Click Save.

## **Business Object Group Auditing**

The Business Object Audit Trail Group screen enables you to group related business objects and update the audit trail properties for all of the objects at once.

- 1. Navigate to Synergy SIS > System > Security > Business Object Audit Trail Group.
- 2. Click Add. A new window opens.

| Business               | Object Audit    | Trail Grou | ib 🖌       | 🧶 🜲 🕅 🕨     | ී 🖉 🌆 🕄 |
|------------------------|-----------------|------------|------------|-------------|---------|
| Menu - Q               | > 🚔 Q Find      | 👈 Undo 🕇 A | d 🗙 Delete |             |         |
| Business Objects       |                 |            |            |             |         |
| Group Name             |                 |            |            |             |         |
| Set Audit Trail Option |                 | •          | Set Audit  |             |         |
| Business Objects       |                 |            |            |             |         |
| × Line                 | Business Object |            | Audit T    | rail Option |         |

Business Object Audit Trail Group Screen

- 3. Enter the Group Name and click Save.
- 4. Click Add or Chooser to add items to the Business Objects section.

| Business               | Object Audit T  | rail Group   | R .         | 🎙 🍣 🖉 🕨    | ි 🕑 🌆 🧿    |
|------------------------|-----------------|--------------|-------------|------------|------------|
| Menu - 🔍 Q             | > 📥 🗸 Save 🖣    | • Undo + Add | X Delete    |            |            |
| Business Objects       |                 |              |             |            |            |
| Group Name             |                 |              |             |            |            |
| Attendance             |                 |              |             |            |            |
| Set Audit Trail Option |                 | ▼ Set        | Audit       |            |            |
| Business Objects       |                 |              |             | <b>+</b> A | dd Chooser |
| × Line                 | Business Object |              | Audit Trail | l Option   |            |

Business Object Audit Trail Group Screen

- 5. Click Save.
- 6. Select the Set Audit Trail Option.

7. Click Set Audit. All business objects update to this setting.

| <b>T</b> B | usin       | ess Object Audit Trail Group 🛛               | 🤜 🔊 २ 🖓 💄 🥨        |
|------------|------------|----------------------------------------------|--------------------|
| Menu -     | - <b>(</b> | Q > 📥 🗸 Save 🕎 Undo 🕇 Add                    | X Delete           |
| Busi       | ness Ob    | jects                                        |                    |
| Group      | Name       |                                              |                    |
| Atten      | dance      |                                              |                    |
|            |            |                                              |                    |
| Set Audit  | t Trail O  | otion 🔹 Set Au                               | udit               |
|            |            |                                              |                    |
| Busi       | ness Ob    | jects                                        | + Add Chooser      |
| ×          | Line       | Business Object                              | Audit Trail Option |
|            |            | K12.AttendanceInfo.DailyAttendanceActivityUI | -                  |
|            |            | K12.AttendanceInfo.DailyAttendanceHistory    |                    |
|            | 3          | K12.StaffDepartment                          |                    |

Business Object Audit Trail Group Screen

8. Select the Audit Trail Option column to change individual business objects.

| 🔻 B     | usin       | 🜲 🗈 🗞 • 🛛 C 🕻 🕵 9         |                             |                |
|---------|------------|---------------------------|-----------------------------|----------------|
| Menu -  | - <        | 🔍 🕨 🌲 🖍 Save 🦘 Undo 🕇 Add | × Delete                    |                |
| Duri    |            |                           |                             |                |
| Busi    | ness Ot    | ijects                    |                             |                |
| Group   | Name       |                           |                             |                |
| Test    |            |                           |                             |                |
| 0.14    |            |                           |                             |                |
| Set Aud | it irail C | Set Aud                   | dit                         |                |
| Busing  | ness Ob    | jects                     |                             | + Add Chooser  |
| ×       | Line       | Business Object           | Audi                        | t Trail Option |
|         |            | K12.Staff                 | Audit trail of changes only | <b>.</b>       |
|         |            | K12.StaffDepartment       | Audit trail of changes only | -              |
|         |            | K12.StaffFindList         | Audit trail of changes only | -              |
|         |            | K12.StaffFindSelect       |                             | <b>.</b>       |
|         |            | K12.StaffProtectedInfo    | No audit trail              | -              |
|         |            | K12.StaffRole             | Audit trail of changes only |                |
|         |            | 1/10 CtaffCabaaNaar       |                             |                |
|         |            | N LZ STAUSCHOOLYPAT       |                             |                |

Business Object Audit Trail Group Screen

9. Click Save.

## **Special Audit Queries**

Some Synergy screens do not appear on the audit trail report, as the audit trail report shows changes for primary objects on the screen and not the objects inside a section. For example, the Schedule module, the Student Classes screen audit trail shows changes made to student information, but no changes to the Current Class Schedule section.

Synergy allows you to log changes through custom queries for screens that do not appear in the Audit Detail Report. Use the custom queries below on the Query screen, or create your own.

See the Synergy SIS – Query and Reporting Guide for more information about queries.

#### Enrollment Audit Trail

```
K12.Student R0, K12.EnrollmentInfo.StudentSchoolYear R1,
Revelation.OrganizationInfo.RevOrganizationYear R2
(OrganizationYearGU, R1.OrganizationYearGU, Inner),
Revelation.Security.AuditTrail R4 (IdentityGU,R1.StudentSchoolYearGU,Inner),
Revelation.OrganizationInfo.RevOrganization R3
(OrganizationGU, R2.OrganizationGU, Inner),
Revelation.Security.AuditTrailProperties R5, Revelation.UserInfo.RevUser R6
(UserID, R4.AddIDStamp, Inner)
COLS R0.SisNumber, R0.FormattedName, R3.OrganizationName, R4.AddDateTimeStamp,
R4.IpAddress, R4.CrudAction (,'Action'), R4.ApplicationContext (,'Screen
used'), R6.FormattedName, R5.PropertyName, R5.OldValue, R5.NewValue,
R4.AuditTrailGU (,,Hide)
If R5.PropertyName <> 'OrganizationYearGU' And ((R5.OldValue <>R5.NewValue) Or
(R5.OldValue = And R5.NewValue Not =) Or (R5.OldValue Not = And R5.NewValue
=))
Sort R0.FormattedName, R0.SisNumber, R3.OrganizationName, R4.AddDateTimeStamp,
R4.AuditTrailGU, R5.PropertyName
```

#### Class schedule audit trail showing deleted classes by student

```
K12.Student R0, K12.EnrollmentInfo.StudentSchoolYear R1,
Revelation.Security.AuditTrail R4
(ParentIdentityGU,R1.StudentSchoolYearGU,Inner),
Revelation.Security.AuditTrailProperties R5, Revelation.UserInfo.RevUser R6
(UserID,R4.AddIDStamp,Inner), K12.ScheduleInfo.Section R3
(SectionGU,R5.OldValue,Inner)
COLS R0.FormattedName, R3.SectionID, R4.AddDateTimeStamp, R4.IpAddress,
R4.CrudAction (,'Action'), R4.ApplicationContext (,'Screen used'),
R6.FormattedName
If R4.BOName ='StudentClass' And R4.CrudAction ='D' And R5.PropertyName
='SectionGU'
```

#### Class schedule audit trail showing deleted classes by section

```
K12.ScheduleInfo.Section R0, Revelation.Security.AuditTrail R4
(ParentIdentityGU,R0.SectionGU,Inner),
Revelation.Security.AuditTrailProperties R5, Revelation.UserInfo.RevUser R6
(UserID,R4.AddIDStamp,Inner), K12.EnrollmentInfo.StudentSchoolYear R2
(StudentSchoolYearGU,R5.OldValue,Inner), K12.Student R3
(StudentGU,R2.StudentGU,Inner)
COLS R0.SectionID, R3.FormattedName, R4.AddDateTimeStamp, R4.IpAddress,
R4.CrudAction (,'Action'), R4.ApplicationContext (,'Screen used'),
R6.FormattedName
If R4.BOName ='ClassStudent' And R4.CrudAction ='D' And R5.PropertyName
='StudentSchoolYearGU'
```

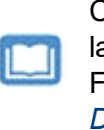

Custom reports built using SIREN software can also use MSSQL query language. The below query is a sample audit report using MSSQL query. For more information about SIREN reports, see the *SIREN Report Designers Guide*.

#### User group membership audit trail using MS SQL

```
select per.LAST NAME+', '+per.FIRST NAME "User", usr.LOGIN NAME UserID,
   chqper.LAST NAME+', '+chqper.FIRST NAME ChangeUser,aud.ADD DATE TIME STAMP
AuditDateTime,
   case aud.CRUD ACTION when 'I' then 'Add' else 'Delete' end "Action",
   grp.USERGROUP NAME UserGroupAddedDeleted
from REV USER usr
inner join REV PERSON per on (per.PERSON GU = usr.USER GU)
inner join REV AUDIT TRAIL aud on (aud.PARENT IDENTITY GU = usr.USER GU)
inner join REV PERSON chgper on (chgper.PERSON GU = aud.ADD ID STAMP)
inner join REV AUDIT TRAIL PROP prp on (prp.AUDIT TRAIL GU = aud.AUDIT TRAIL
GU)
inner join REV USERGROUP grp on (prp.PROPERTY NAME = 'UsergroupGU' and
grp.USERGROUP GU =
case when aud.CRUD ACTION = 'D' then convert (uniqueidentifier, prp.OLD VALUE)
else convert (uniqueidentifier, prp.NEW VALUE) end)
where aud.CRUD ACTION in ('I', 'D')
order by per.LAST NAME, per.FIRST NAME, usr.LOGIN NAME, aud.ADD DATE TIME STAMP,
aud.ACTION ID, aud.SEQUENCE, aud.AUDIT TRAIL GU
```

# Chapter 3: Screen-Level Security

| Setting Global Screen Rights                         | 26 |
|------------------------------------------------------|----|
| Setting User Group Access                            | 27 |
| Setting User Access                                  | 31 |
| Setting Screen-Level Security in Admin Configuration | 33 |
| Setting Document Security                            | 35 |

## **Setting Global Screen Rights**

Set global screen rights and set a user as the main system administrator through the Pad Security screen.

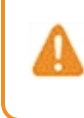

If forbidding access to all users, make certain the Admin user/user group has read/write access to everything. Otherwise, you can lock the admin user out of the system.

- 1. Navigate to Synergy SIS > System > Security > PAD Security.
- 2. Set the Global Access settings.
- 3. Select one of the following in the View Access field:
  - Yes Gives everyone the ability to update data in all screens
  - View Only Gives everyone the ability to see but not update the data in the screens
  - No-Denies everyone access
- 4. Select Yes for **Report Access** to grant everyone access to all reports in the system, or *No* to deny everyone access to all reports.
- 5. Select Yes for Audit Access to grant everyone access to the Audit Detail Report for each screen, or *No* to deny everyone access to the Audit Detail Reports.
- 6. Select Yes for Delete All Rows to grant everyone access to delete all the rows in a grid, or No to deny everyone access.

| PAD Security                                                                                                 |               |
|----------------------------------------------------------------------------------------------------|---------------|
| Menu - Save Dundo                                                                                            |               |
| Navigation Security Document Security                                                                        |               |
| Product Access Definition                                                                                    |               |
| Global Access                                                                                                | Administrator |
| View Access     Report Access     Audit Access     Delete All Rows       Yes     Yes     Yes     Yes     Yes | User Name     |
| Product Access Definition Security                                                                           |               |
| <ul> <li>ESD</li> <li>Synergy SE</li> <li>Synergy SIS</li> </ul>                                             |               |

PAD Security Screen

7. Click the link icon next to **User Name** in the Administrator section to select a different administrator user. The Find: Rev User screen appears.

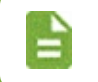

This user is the same as the administrator set on the Security Definition screen. You can change this information on either screen.

- 8. Find and select the user to add.
- 9. Click Save.

## **Setting User Group Access**

After setting global access, customize access rights to user groups on the Pad Security screen at any level from the module, screen, or report. Synergy organizes screen security in layers. If you customize user group access to a module, the same access rights apply to all screens and reports in that module.

For more information on creating user groups, see the *Synergy SIS* – *System Administrator Guide*.

1. Navigate to Synergy SIS > System > Security > PAD Security.

| Menu - Save Dundo                                                                                                    |               |
|----------------------------------------------------------------------------------------------------|---------------|
| Navigation Security Document Security                                                                                                    |               |
| Product Access Definition                                                                                                    |               |
| Global Access                                                                                                    | Administrator |
| View Access         Report Access         Audit Access         Delete All Rows           Yes         Yes         Yes         Yes         Yes | User Name     |
| Product Access Definition Security                                                                                                    |               |
| <ul> <li>ESD</li> <li>Synergy SE</li> <li>Supergrup SIS</li> </ul>                                                                           |               |

PAD Security Screen

2. Click a module to expand it and locate the screen or report to modify.

| Product Access Definition Security |
|------------------------------------|
| ▶ AZ                               |
| ESD                                |
| Synergy SE                         |
| <ul> <li>Synergy SIS</li> </ul>    |
| Accommodations                     |
| <ul> <li>Attendance</li> </ul>     |
| Reports                            |
| Reports Daily                      |
| Reports Period                     |
| Scanning                           |
| Setup                              |
| Attendance Letter                  |
| Attendance Verification            |

PAD Security Screen

3. Click the module name to view and set security detail.

- 4. Select the Access for each group.
  - Yes-Grants update rights
  - View Only Grants read-only rights
  - No-Denies all access

The **Public** group is the default access for all groups. If you set Public to *No* for any module or screen, you must set the admin user group or admin to Yes to ensure you do not lock everyone out of the module.

| auct Access Definition Security                                                                      |   |         |                                    |                                      |           |                |              |
|----------------------------------------------------------------------------------------------------|---|---------|------------------------------------|--------------------------------------|-----------|----------------|--------------|
| <ul> <li>AZ</li> <li>ESD</li> <li>Synergy SE</li> <li>Synergy SIS</li> <li>Accommodations</li> </ul> |   | Name: I | K12.AttendanceInfo.A<br>ostitution | ttendanceVerifica<br>Quick Launch Te | ationList | √iew Nam       | e Override   |
| <ul> <li>Attendance</li> </ul>                                                                       |   | GIU     | 10 Access 03cl A                   | .0033                                |           |                |              |
| Reports                                                                                              | e | Access  |                                    |                                      |           |                | Show Detail  |
| Reports Daily                                                                                        |   | 1.1     |                                    |                                      |           |                |              |
| Reports Period                                                                                       |   | Line    | User Group                         | Name 🗢                               | Acces     | 5 <del>-</del> | Audit Access |
| Scanning                                                                                             |   |         | Public                             |                                      |           | -              |              |
| Setup                                                                                                |   |         |                                    |                                      |           |                |              |
| Attendance Letter                                                                                    |   |         | Admin Hope High                    |                                      |           | -              |              |
| Attendance Verification                                                                              |   |         | Curriculum Directors               |                                      |           | -              |              |
| Class Daily Attendance                                                                               |   |         | Dual Login                         |                                      |           | _              |              |

PAD Security Screen, PAD Security Details

5. To control access to the Audit Detail Report for the screen, select Yes or No for each group in the Audit Access field.

#### 6. Click Save.

| Name: K12.AttendanceInfo.MassAttendanceAssignment                                                                 |           |             |      |              |                 |                    |   |  |  |
|----------------------------------------------------------------------------------------------------|-----------|-------------|------|--------------|-----------------|--------------------|---|--|--|
| Group Access User Access View Substitution Quick Launch Text View Name Override Mass Change Attendance Definition |           |             |      |              |                 |                    |   |  |  |
| Ac                                                                                                    | cess      | Show Detail | ]    |              |                 |                    |   |  |  |
| Line                                                                                                    | User Gr   | oup Name    | ¢ /  | Access 🗧     | Audit<br>Access | Delete All<br>Rows | ¢ |  |  |
| 1                                                                                                    | Public    |             |      | *            | -               |                    | • |  |  |
| 2                                                                                                    | Admin Ho  | pe High     |      | -            | -               |                    | • |  |  |
| 3                                                                                                    | Curriculu | m Directors |      | -            | •               |                    | - |  |  |
| 4                                                                                                    | Dual Logi | n           |      | •            | -               |                    | - |  |  |
| 5                                                                                                    | PVUE Se   | curity      |      | -            | -               |                    | • |  |  |
|                                                                                                    |           |             | PADS | Security Scr | een             |                    |   |  |  |

7. Click Show Detail in the Access section to set user group access to specific screen items.

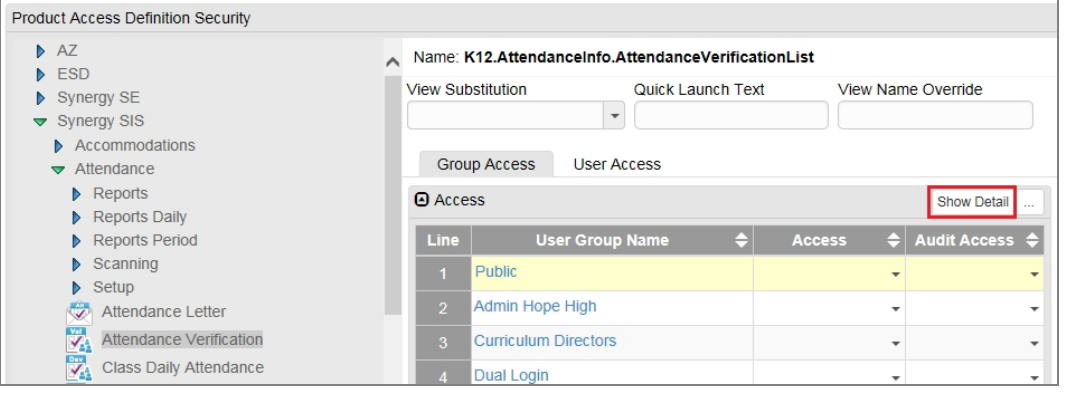

PAD Security Screen, PAD Security Details

8. Select the Access rights for the group for each item.

| Product Access Definition Security                     |                                                        |             |
|--------------------------------------------------------|--------------------------------------------------------|-------------|
| AZ                                                     | Name: K12.AttendanceInfo.AttendanceVerificationList    |             |
| <ul> <li>Synergy SE</li> <li>Synergy SIS</li> </ul>    | View Substitution Quick Launch Text View Name Override |             |
| <ul> <li>Accommodations</li> <li>Attendance</li> </ul> | Group Access User Access                               |             |
| <ul> <li>Reports</li> <li>Reports Daily</li> </ul>     | Access                                                 | Hide Detail |
| Reports Period                                         | Line User Group Name 💠 🖸 Tab Access                    |             |
| <ul> <li>Scanning</li> <li>Setup</li> </ul>            | 1 Public Line Type Tab Name                            | e Access    |
| Attendance Letter                                      | 2 Admin Hope High 1 Tab Attendance Verification        | Yes 👻       |
| Attendance Verification                                | 3 Curriculum Directors 2Filter (Button)                | No -        |
| Class Daily Attendance                                 | Dual Login                                             |             |

PAD Security Screen, PAD Security Details

#### 9. Click Save.

The System module, Announcements property contains the **Home** screen and the **Announcement Tree** screen. If users cannot access these screens, they do not see the home page of Synergy SIS or any system announcements.

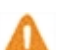

You should also be careful when securing the following items:

- System module, Job Queue screen, Job Queue Viewer
   property Enables users to reprint reports
- Grade Book screen, GBSecurity property– Controls access
   to the buttons in Grade Book
- Non PAD Controls several areas across the system

## **Setting User Access**

Customize screen access for specific users on the Pad Security screen. If you customize user access to a module, the same access rights apply to all screens and reports in that module.

- 1. Navigate to Synergy SIS > System > Security > PAD Security.
- 2. Click a module to expand it and locate the screen or report to modify.

| PAD Security       Save       Undo                                                                   |   |                      |              |  |  |  |  |  |  |
|----------------------------------------------------------------------------------------------------|---|----------------------|--------------|--|--|--|--|--|--|
| Product Access Definition                                                                            |   |                      |              |  |  |  |  |  |  |
| Global Access                                                                                        | 0 | Admini:              | strator      |  |  |  |  |  |  |
| View Access         Report Access         Audit Access           Yes         +         Yes         + |   | User Nam<br>User, Ac | ne<br>Imin 🔗 |  |  |  |  |  |  |
| Navigation Security                                                                                  |   |                      |              |  |  |  |  |  |  |
| Product Access Definition Security                                                                   |   |                      |              |  |  |  |  |  |  |
| ▶ AZ                                                                                                 | ~ | Name: I              | K12.Attend   |  |  |  |  |  |  |
| <ul> <li>ESD</li> <li>Syneray SE</li> </ul>                                                          |   | View Sul             | ostitution   |  |  |  |  |  |  |
| Synergy SIS                                                                                          |   |                      |              |  |  |  |  |  |  |
| Accommodations                                                                                       |   | 0                    |              |  |  |  |  |  |  |
| <ul> <li>Attendance</li> </ul>                                                                       |   | Grou                 | Ip Access    |  |  |  |  |  |  |
| <ul> <li>Reports</li> <li>Reports Daily</li> </ul>                                                   |   | Acce                 | SS           |  |  |  |  |  |  |
| Reports Daily     Reports Period                                                                     |   | Line                 |              |  |  |  |  |  |  |
| Scanning                                                                                             |   |                      | Dublic       |  |  |  |  |  |  |
| ▶ Setup                                                                                              |   | 1                    | Public       |  |  |  |  |  |  |
| Attendance Letter                                                                                    |   | 2                    | Admin Ho     |  |  |  |  |  |  |
| Attendance Verification                                                                              |   | 3                    | Curriculum   |  |  |  |  |  |  |

PAD Security Screen

- 3. Select the module name to view and set security detail.
- 4. Select the User Access tab.

| Product Access Definition Security                                                           |   |                             |             |       |
|----------------------------------------------------------------------------------------------|---|-----------------------------|-------------|-------|
| AZ ESD Synergy SE Synergy SIS                                                                | ^ | Name: Setup<br>Group Access | User Access |       |
| <ul> <li>Accommodations</li> <li>Attendance</li> </ul>                                       |   | × Line                      | User Name   | + Add |
| <ul> <li>Reports</li> <li>Reports Daily</li> <li>Reports Period</li> <li>Scanning</li> </ul> |   |                             |             |       |
| Setup     Attendance Letter     Attendance Verification                                      |   |                             |             |       |

PAD Security Details, User Access Tab

5. Click Add to locate the user to modify.

- 6. Select the Access for the module:
  - Yes-Grants update rights
  - View Only Grants read-only rights
  - No-Denies all access
- 7. To control access to the Audit Detail Report for the screen, select Yes or No for each user in the Audit Access field.

| Product Access Definition Security                                                                                                    |         |                 |                             |                                       |         |                   |         |
|----------------------------------------------------------------------------------------------------|---------|-----------------|-----------------------------|---------------------------------------|---------|-------------------|---------|
| <ul> <li>AZ</li> <li>ESD</li> <li>Synergy SE</li> <li>Synergy SIS</li> </ul>                                                                                                    | Name: H | K12.Attene      | danceInfo.Attenda<br>Quick  | anceVerificationList<br>k Launch Text | View Na | ame Override      | )       |
| Accommodations  Attendance Reports Reports Re | Grou    | ip Access<br>ss | User Access                 |                                       |         | + Add Show Detail |         |
| <ul> <li>Reports Period</li> <li>Scanning</li> <li>Setup</li> </ul>                                                                                                    | ×       | Line<br>1 B     | User Name<br>ell, Katherine | Access                                | \$<br>• | Audit Access      | \$<br>• |
| Attendance Letter  Attendance Verification  Class Daily Attendance                                                                                                    |         |                 |                             |                                       |         |                   |         |

PAD Security Details, User Access Tab

8. Click Save.

Screens that contain grids also display a column titled Delete All Rows. You can set the permission for individual users to delete all items in a grid. Name: K12.AttendanceInfo.MassAttendanceAssignment User Access Group Access View Substitution Quick Launch Text View Name Override Mass Change Attendance Definition 🝷 Access 🕂 Add 🛛 🖪 Show Detail Delete All Line Aderson, Gordon PAD Security Screen

9. Click Show Detail in the Access section to set user access to specific screen items.

10. Select the Access rights for the group for each item.

| Product Access Definition Security |                                     |           |         |                         |                    |             |  |
|------------------------------------|-------------------------------------|-----------|---------|-------------------------|--------------------|-------------|--|
| AZ                                 | Name: K12.Attendanc                 | elnfo.Att | endance | VerificationList        |                    |             |  |
| Synergy SE                         | View Substitution Quick Launch Text |           |         | unch Text View          | View Name Override |             |  |
| ▼ Synergy SIS                      |                                     | -         |         |                         |                    |             |  |
| Accommodations                     |                                     |           |         |                         |                    |             |  |
| <ul> <li>Attendance</li> </ul>     | Group Access                        | User Acc  | ess     |                         |                    |             |  |
| Reports                            | Access                              |           |         |                         | + Add              | Hide Detail |  |
| Reports Daily                      |                                     |           |         |                         |                    |             |  |
| Reports Period                     | Line User Name                      | Tab /     | Access  |                         |                    |             |  |
| Scanning                           | 1 Bell Katherine                    |           |         |                         |                    |             |  |
| Setup                              | D'on, ridatorino                    | Line      | Туре    | Tab Name                |                    | Access      |  |
| Attendance Letter                  |                                     | 1         | Tab     | Attendance Verification | 1                  | <b>.</b>    |  |
| Attendance Verification            |                                     | 2         | Tab     | Filter (Button)         |                    | <b>.</b>    |  |
| Class Daily Attendance             |                                     |           |         |                         |                    |             |  |

PAD Security Details, User Access Tab

11. Click Save.

## Setting Screen-Level Security in Admin Configuration

Admin Configuration allows you to configure screen security for multiple users or user groups. These changes only affect the screen currently in view.

To access Admin Configuration, you must have *Update* permissions to the Security Definition and Property Override screens.

You cannot access Admin Configuration through a pop-in window (Ex. Student Add Screen) or any report interface.

The following example uses the Student screen.

- 1. Navigate to Synergy SIS > Student > Student.
- 2. Click the arrow in top right corner.
- 3. Select Admin Configuration. The Admin Configuration screen appears.

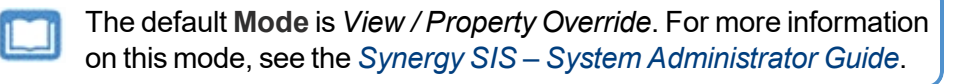

| 🔻 Student 🗖                                                                                     |                   |               |        |            |          |       |          | • 🕑 🜲 - 9                 |
|-------------------------------------------------------------------------------------------------|-------------------|---------------|--------|------------|----------|-------|----------|---------------------------|
| Menu 👻 💆 <                                                                                      | ۹ 🕨 🛓 🕻           | 🕽 Find 🦘 Undo | + Ad   | d 🗙 Delete |          |       |          | Admin Configuration       |
| Student Name: Schoo                                                                             | I: Homeroom: Tead | her:          |        |            |          |       |          | + Create New Student List |
| Demographics Parent/Guardian Other Info Emergency Enrollment Enrollment History Classes – Notes |                   |               |        |            |          |       | Specials |                           |
| Last Name                                                                                       | First Name        | Middle Name   | Suffix | Perm ID    | State ID | Grade |          | Obulantiist               |
|                                                                                                 |                   |               |        |            |          |       | -        | Student List              |
| Language Spoken at H                                                                            | ome               |               |        |            |          |       |          |                           |
|                                                                                                 | -                 |               |        |            |          |       |          |                           |
| 1                                                                                               |                   |               |        |            |          |       |          |                           |

Student Screen

4. Select Security for the Mode.

- 5. Select the Level:
  - Public Sets screen access for all users
  - User Group Sets screen access for a specific user group. The User Group search field appears once selected.
  - User Sets screen access for a specific user. The User search field appears once selected.

| Admin Conf                   | iguration                |                  |                  |                    | Adn               | nin User 🗙 |
|------------------------------|--------------------------|------------------|------------------|--------------------|-------------------|------------|
| Security Menu 🗸              |                          |                  |                  |                    |                   |            |
| Mode: Security               | Level: User Group        | User Group:      | S                |                    |                   |            |
| Student                      |                          |                  |                  |                    |                   | 2          |
| Menu 👻                       |                          |                  |                  |                    |                   |            |
| Student Name Sci             | hool Homeroom Tead       | her              |                  |                    |                   |            |
| Demographics<br>Contact Log  | Parent/Guardian<br>Notes | Other Info Emerg | gency Enrollment | Enrollment History | Classes Documents |            |
| Last Name<br>Language Spoken | First Name               | Middle Name      | Suffix Perm ID   | State ID Grad      | e Gender          |            |

Admin Configuration Screen

- 6. Click the arrow next to the Student title.
- 7. Select the security option:
  - Yes Gives everyone the ability to update data in all screens
  - View Only-Gives everyone read-only access to the data in the screens
  - No-Denies everyone access
  - Default Follows Global Security settings

| 🐠 Admin Config     | uration        |               |         |            |                    |         | Admin User 🗙 |
|--------------------|----------------|---------------|---------|------------|--------------------|---------|--------------|
| Security Menu -    |                |               |         |            |                    |         |              |
| Mode: Security     | Level: Public  | •             |         |            |                    |         |              |
| Student 🖂          |                |               |         |            |                    |         |              |
| Menu - O Ye        | ew Only        |               |         |            |                    |         |              |
| Student Name Ø No  | o oom Tea      | cher          |         |            |                    |         |              |
| Demographi De      | efault Jardian | Other Info Em | ergency | Enrollment | Enrollment History | Classes | Documents    |
| Contact Log N      | lotes          |               |         |            |                    |         |              |
| Last Name          | First Name     | Middle Name   | Suffix  | Perm ID    | State ID Grad      | e A G   | ender 👻      |
| Language Spoken at | Home           |               |         |            |                    |         |              |
|                    | -              |               |         |            |                    |         |              |
|                    |                |               |         |            |                    |         |              |

An icon displays next to the screen name to indicate the security change. You may need to refresh the original Synergy SIS screen after modifying values in Admin Configuration to view updates.

| Admin Configuration           |  |
|-------------------------------|--|
| Security Menu -               |  |
| Edit Business Object Security |  |
| Security Definition           |  |
| PAD Security                  |  |

## **Setting Document Security**

You can apply security to the document categories based on the screen access that users have using the **Document Security** tab in PAD Security. This security sets the access to documents on the **Documents** tab of the **Synergy SIS > Student > Student** screen and the **Private** tab of the **Synergy SIS > Health > Health** screen.

| <b>T</b>                                                                                  | Stu                     | ident 🗖    |     |                   |           |                 |              |                          |                       | ٩                           | C C 📚 - 0                |
|-------------------------------------------------------------------------------------------|-------------------------|------------|-----|-------------------|-----------|-----------------|--------------|--------------------------|-----------------------|-----------------------------|--------------------------|
| Me                                                                                        | nu 👻                    | <u>~</u>   | 2 > |                   | ave 🦳 🖣 l | Jndo 🕂 Ad       |              | e                        |                       |                             | œ <u>π</u>               |
| Student Name: Abbott, Billy C. School: Hope High School Homeroom: 231 Teacher: Gordon, K. |                         |            |     |                   |           |                 |              |                          |                       |                             |                          |
| Demographics Parent/Guardian Other Info Emergency Enrollment Enrollment History Classes   |                         |            |     |                   |           |                 |              |                          |                       | Documents                   |                          |
| Last Name First Name Middle Name Suffix Perm ID State ID Grade Geno                       |                         |            |     |                   |           |                 |              |                          | Gender                |                             |                          |
| Abbott Billy C 905483 0001341311 12 - Male                                                |                         |            |     |                   |           |                 |              |                          | Male -                |                             |                          |
| Lar                                                                                       | Language Spoken at Home |            |     |                   |           |                 |              |                          |                       |                             |                          |
| En                                                                                        | English 👻               |            |     |                   |           |                 |              |                          |                       |                             |                          |
| ۵                                                                                         | Documents + Add         |            |     |                   |           |                 |              |                          |                       |                             |                          |
| <b>*</b><br>•                                                                             | Line                    | Doc Date   | ¢   | Doc Catego        | ory 🗢     | Doc Com         | ment 🔶       | <sup>Doc</sup><br>Туре ◆ | Visible<br>in<br>PVUE | Acknowledgement<br>Required | Online<br>Registration ◆ |
|                                                                                           |                         | 09/10/2012 | i   | Birth Certificate | -         | Billy's Birth C | ertificate.F |                          | <b>V</b>              | $\checkmark$                |                          |
|                                                                                           |                         | 01/24/2016 | i   | School Project    | •         | Senior projec   | t.doc        | W                        | $\checkmark$          |                             |                          |
|                                                                                           |                         | 08/11/2017 |     | Special Education | on De 🔻   | firstquarter.pd | df           |                          |                       |                             |                          |
|                                                                                           |                         | 08/25/2017 | i   | Special Education | on D( 🔻   | progressperie   | od2.pdf      |                          |                       |                             |                          |
|                                                                                           |                         | 12/16/2017 | i   | Do Not Release    | To 🔻      | Test documer    | nt           |                          |                       |                             |                          |
|                                                                                           |                         | 12/18/2017 | i   | Do Not Release    | To 🔻      | tax bill        |              |                          |                       |                             |                          |
|                                                                                           |                         | 06/08/2018 | i   | Consent Form      | -         | Property tax r  | eceipt       |                          | $\checkmark$          | $\checkmark$                | 7                        |
|                                                                                           | 8                       | 06/08/2018 |     | Current bill from | utilit 👻  | Current bill fr | om utility ( |                          |                       |                             | 1                        |

Student Screen, Documents Tab

| Health           | R a                          | i 🌲 🗈 🍕 i         | 1 🐼 🤜 🐹          | 🌲 💾 🎄        | 🔩 🕰 💏 🌠 🌊 💱 直         | 主 + 🖸 C 🔇 - 3       |
|------------------|------------------------------|-------------------|------------------|--------------|-----------------------|---------------------|
| Menu 👻 💆         | < ۵ > 🖷 🗸                    | Save 🖣 Undo       |                  |              |                       | <ul> <li></li></ul> |
| Student Name: Al | bbott, Billy C. School: Hope | High School S     | tatus: Active Ho | omeroom: 231 | 1 Age: 17 yrs 10 mths |                     |
| Health Log - N   | urse Health Conditions       | Immunizations     | Medications      | Private      | Health History        |                     |
| Last Name        | First Name                   | Middle Name       | Perm ID          | Grade        | Gender Birth Date     |                     |
| Abbott           | Billy                        | C                 | 905483           | 12           | ▼ Male ▼ 03/15/2000   | <b>m</b>            |
| Allow Tylend     | ol                           |                   |                  |              |                       |                     |
| Comments         | + Add + Add Wizard           | Show Detail       |                  |              |                       |                     |
| 🗙 👻 Line         | Comment Date                 | \$                |                  |              | Staff                 | ÷                   |
| 1 1              | 11/01/2017                   | m Mc              | Grew, Tom        |              |                       | *                   |
| Documents        | + Add                        |                   |                  |              |                       |                     |
| 🗙 🗸 🛛 Line       | Doc Date 🔶                   | Do                | c Category       | \$           | Doc Comment           | 🗢 🛛 Doc Type 🗢      |
| ■ 1 1            | 12/11/2017                   | Individualized He | ealthcare Plan   | •            | Medical_Document.docx | W                   |

Health Screen, Private Tab

- 1. Navigate to Synergy SIS > System > Security > PAD Security.
- 2. Select the Document Security tab.
- 3. Click Add. A new row appears.
- 4. Click the **Name** field to find and select a screen to apply security rights for.
- 5. Select the **Doc Category** those users have access to. The following example allows users with *View* or *Update* access to the Health screen to see documents with a **Doc Category** of *Immunization Card*.

| PAD              | Sec     | urity 🖪                                                                        |    | <ul> <li>□ C</li> </ul> | 5 🔤 - 😧 |
|------------------|---------|--------------------------------------------------------------------------------|----|-------------------------|---------|
| Menu 🗸           |         | Save 🔄 🐴 Undo                                                                  |    |                         |         |
| Naviga           | ation S | ecurity Document Security                                                      |    |                         |         |
| Product A        | ccess   | Definition                                                                     |    |                         |         |
| Global /         | Access  | Administrator                                                                  |    |                         |         |
| View Acce<br>Yes | v Ye    | eport Access Audit Access Delete All Rows<br>es  Ves Ves User Name User, Admin |    |                         |         |
| Docu             | ument   | + Add                                                                          |    |                         |         |
| <b>X</b> - 1     | Line    | Name                                                                           | \$ | Doc Category            | ÷       |
|                  | 1       | Online Enrollment Year Student Definition                                      | S  | Birth Certificate       | -       |
|                  | 2       | Initial IEP                                                                    | S  | IEP Documentation       | -       |
|                  | 3       | Health                                                                         | 6  | Immunization Card       | -       |
|                  | 4       | Health Log Student                                                             | S  | Immunization Card       | -       |
|                  |         |                                                                                |    |                         |         |

PAD Security Screen, Document Security Tab

6. Repeat the steps to include additional Doc Categories.

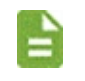

If a **Doc Category** is not listed in the Document section, all users can assign and view documents of that category.

7. Click Save.

# Chapter 4: Field-Level Security

| Business Objects Overview                           | 38 |
|-----------------------------------------------------|----|
| Setting Global Field Rights                         | 42 |
| Customizing User Group Rights                       | 44 |
| Customizing User Rights                             | 48 |
| Hiding Synergy Options                              | 51 |
| Setting Field-Level Security in Admin Configuration | 54 |

## **Business Objects Overview**

Field-level security defines whether users can view and update business objects and the properties, or fields, of business objects. The following list contains a basic overview of business objects to secure.

| Namespace             | во                        | Note                                    |
|-----------------------|---------------------------|-----------------------------------------|
| К12                   |                           |                                         |
| K12                   | School                    |                                         |
| K12                   | Staff                     |                                         |
| K12                   | StaffSchoolYear           |                                         |
| K12                   | Student                   |                                         |
| K12                   | StudentPhoneNumber        |                                         |
| K12.AttendanceInfo    |                           |                                         |
| K12.AttendanceInfo    | StudentAttendancePeriod   | Mirror to Period<br>AttendanceGRID      |
| K12.AttendanceInfo    | PeriodAttendanceGRID      |                                         |
| K12.AttendanceInfo    | StudentDailyAttendance    | Mirror to Student<br>AttendanceDetailUI |
| K12.AttendanceInfo    | StudentAttendanceDetailUI |                                         |
| K12.AttendanceInfo    | StudentAttendancePeriod   | Audit Needed for ATD415 to work         |
| K12.AttendanceInfo    | StudentDailyAttendance    | Audit Needed for<br>ATD415 to work      |
| K12.ConferenceInfo    |                           |                                         |
| K12.ConferenceInfo    | StudentConference         |                                         |
| K12.CourseHistoryInfo |                           |                                         |
| K12.CourseHistoryInfo | StudentCourseHistory      |                                         |
| K12.CourseHistoryInfo | SchoolAttendedHistory     |                                         |
| K12.CourseInfo        |                           |                                         |
| K12.CourseInfo        | Course                    |                                         |
| K12.CourseInfo        | CourseMN                  |                                         |
| K12.CourseInfo        | CourseCoReq               |                                         |
| K12.CourseInfo        | CoursePreReq              |                                         |
| K12.CourseInfo        | CourseOverride            |                                         |
| K12.CourseInfo        | CoursePreReqGroup         |                                         |
| K12.CourseInfo        | CourseAltCode             |                                         |
| K12.CourseInfo        | CourseAltFunding          |                                         |
| K12.CourseInfo        | CourseLevel               |                                         |

| Namespace                  | во                                          | Note |
|----------------------------|---------------------------------------------|------|
| K12.CourseInfo             | CourseTechnicalCourse                       |      |
| K12.CourseInfo             | SchoolCourse                                |      |
| K12.CourseInfo             | CourseSchool                                |      |
| K12.DisciplineInfo         |                                             |      |
| K12.DisciplineInfo         | SchoolIncident                              |      |
| K12.DisciplineInfo         | StudentIncidentDiscipline                   |      |
| K12.DisciplineInfo         | StudentIncidentDisposition                  |      |
| K12.EmergencyInfo          |                                             |      |
| K12.EmergencyInfo          | Emergency                                   |      |
| K12.EnrollmentInfo         |                                             |      |
| NOTE: The following BOs sh | ould use the same settings for all User Gro | oups |
| K12.EnrollmentInfo         | StudentEnrollment                           |      |
| K12.EnrollmentInfo         | StudentEnrolImentActivity                   |      |
| K12.EnrollmentInfo         | StudentSchoolYear                           |      |
| K12.EnrollmentInfo         | StudentSOREnrollment                        |      |
| K12.GradeInfo              |                                             |      |
| K12.GradeInfo              | StudentSchoolYearGrade                      |      |
| K12.GradeInfo              | StudentSchoolYearGradePeriod                |      |
| K12.GradeInfo              | StudentSchoolYearGradePeriodCommen<br>t     |      |
| K12.GradeInfo              | StudentSchoolYearGradePeriodMark            |      |
| K12.Healthinfo             |                                             |      |
| K12.HealthInfo             | HealthAudio                                 |      |
| K12.HealthInfo             | HealthClinicalCodes                         |      |
| K12.HealthInfo             | HealthConditions                            |      |
| K12.HealthInfo             | HealthIncident                              |      |
| K12.HealthInfo             | HealthScreenActivity                        |      |
| K12.HealthInfo             | HealthScreenAudio                           |      |
| K12.HealthInfo             | HealthScreenCurrent                         |      |
| K12.HealthInfo             | HealthScreenDental                          |      |
| K12.HealthInfo             | HealthScreenGen                             |      |
| K12.HealthInfo             | HealthScreenTB                              |      |
| K12.HealthInfo             | HealthScreenVision                          |      |
| K12.HealthInfo             | HealthYearAudio                             |      |
| K12.HealthInfo             | HeathScreenScol                             |      |

#### Security Administrator Guide Chapter 4: Field-Level Security 40

| Namespace                             | во                       | Note                                                          |
|---------------------------------------|--------------------------|---------------------------------------------------------------|
| K12.HealthInfo                        | OtherClinicalCodes       |                                                               |
| K12.HealthInfo                        | StudentClinicalCodes     |                                                               |
| K12.HealthInfo                        | StudentImmunization      |                                                               |
| K12.HealthInfo                        | StudentMedication        |                                                               |
| K12.HealthInfo                        | StudentVaccination       |                                                               |
| K12.ParentGuardianInfo                |                          |                                                               |
| K12.ParentGuardianInfo                | Parent                   |                                                               |
| K12.ParentGuardianInfo                | ParentStudent            |                                                               |
| K12.ParentGuardianInfo                | StudentParent            |                                                               |
| K12.ProgramInfo                       |                          |                                                               |
| K12.ProgramInfo                       | ChildProgParticipation   |                                                               |
| K12.ProgramInfo                       | ELL                      |                                                               |
| K12.ProgramInfo                       | ELLAssessment            |                                                               |
| K12.ProgramInfo                       | ELLAssessmentTest        |                                                               |
| K12.ProgramInfo                       | ELLComment               |                                                               |
| K12.ProgramInfo                       | ELLHistory               |                                                               |
| K12.ProgramInfo                       | ELLWaiver                |                                                               |
| K12.ProgramInfo                       | SpecialEdStudentNeeds    |                                                               |
| K12.ProgramInfo                       | StudentFRM               |                                                               |
| K12.ProgramInfo                       | StudentGATE              |                                                               |
| K12.ProgramInfo                       | StudentNeedsPrograms     |                                                               |
| K12.ProgramInfo                       | StudentNeedsProgramsGRID | Use PAD Security<br>to turn off Add<br>Student Need<br>button |
| K12.ScheduleInfo                      |                          |                                                               |
| K12.ScheduleInfo                      | ClassStudent             |                                                               |
| K12.ScheduleInfo                      | Section                  |                                                               |
| K12.ScheduleInfo                      | StudentClass             |                                                               |
| K12.ScheduleInfo                      | StudentClassGrid         | Set Delete to No to<br>prevent deleting<br>classes            |
| K12.ScheduleInfo. MassSch             | eduleInfo                |                                                               |
| K12.ScheduleInfo.<br>MassScheduleInfo | SchedSection             |                                                               |
| K12.ScheduleInfo.<br>MassScheduleInfo | StudentScheduleRequest   |                                                               |

| Namespace                       | ВО                         | Note                                                 |
|---------------------------------|----------------------------|------------------------------------------------------|
| K12.Setup                       |                            |                                                      |
| K12.Setup                       | SchoolNonDistrict          | Limits who can add non-district schools              |
| K12.TestInfo                    |                            |                                                      |
| K12.TestInfo                    | StudentTest                |                                                      |
| K12.TestInfo                    | StudentTestObjective       |                                                      |
| K12.TestInfo                    | StudentTestPart            |                                                      |
| K12.TestInfo                    | StudentTestPartScore       |                                                      |
| K12.TestInfo                    | StudentTestWaiver          |                                                      |
| K12.PXP                         |                            |                                                      |
| K12.PXP                         | ParentExperience           |                                                      |
| K12.PXP                         | StudentExperience          |                                                      |
| Revelation.OrganizationInfo     |                            |                                                      |
| Revelation.OrganizationInf<br>o | RevOrganization            |                                                      |
| Revelation.OrganizationInf<br>o | RevYearOrganization        |                                                      |
| Revelation                      |                            |                                                      |
| NOTE: The following BOs sh      | ould have Auditing enabled |                                                      |
| Revelation                      | RevAddress                 |                                                      |
| Revelation                      | RevPerson                  |                                                      |
| Revelation                      | RevPersonPhone             | Always secure                                        |
| Revelation                      | RevPersonSecondaryEthnic   | Always secure                                        |
| Revelation                      | Query.RevQuery             | Set Editable<br>Results to None for<br>Public access |
| K12.SpecialEd                   |                            |                                                      |
| K12.SpecialEd                   | Student                    |                                                      |
| K12.SpecialEd.IEP               | IEPInfo                    |                                                      |
| K12.SpecialEd.Document          | StudentDocument            |                                                      |
| K12.SpecialEd.Document          | DocumentGridProcess        |                                                      |
| K12.SpecialEd.Document          | DocumentGridHistory        |                                                      |
| K12.SpecialEd.AZ                | ProcessDocsUI              |                                                      |

## **Setting Global Field Rights**

The Security Definition screen defines if users can view or modify data within a screen. This also includes the ability to add and delete records. Set these rights at the business object level instead of the screen level. While each screen can contain more than one business object, multiple screens can use the same business object. For example, if you customize the update rights for the Student business object, this impacts every screen that uses student information.

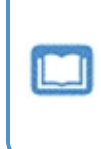

The Security chapter of the Synergy SIS Administrator Guide for each module discusses which business objects control each part of a screen. For example, the *Synergy SIS – Student Management Administrator Guide* describes the business objects that control the Student screen.

In addition, you define rights at the properties level. The properties of each business object are generally the fields shown on the screen, such as the **City** field on the Student screen. Many business objects contain hidden properties that link data but are not visible.

Set global field rights and set a user as the main system administrator through the Security Definition screen.

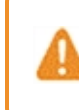

If forbidding access to all users, make certain the Admin user/user group has read/write access to everything. Otherwise, you can lock the admin user out of the system.

- 1. Navigate to Synergy SIS > System > Security > Security Definition.
- 2. Select one of the following in the Update field:
  - Update Gives everyone the ability to update data in all screens.
  - View Gives everyone read-only access to the data
  - None Denies everyone access

Edupoint recommends using *None* only when setting individual business object rights and not for Global Access.

- 3. Select the Add value: Yes or No.
- 4. Select the **Delete** value for the business object: Yes or No.

5. Select the Property Access option for All Properties.

| Security Definition                                                      | R.                    |           |                                                     |                                   | 💄 🗎 | <b>S</b> | C C 🔒 🕄 |
|--------------------------------------------------------------------------|-----------------------|-----------|-----------------------------------------------------|-----------------------------------|-----|----------|---------|
| Menu - Save 🖘 Undo                                                       |                       |           |                                                     |                                   |     |          |         |
| Security Access                                                          |                       |           |                                                     |                                   |     |          |         |
| Security Definition                                                      |                       |           |                                                     |                                   |     |          |         |
| Global Access                                                            | Property Access       | Audit Tra | ail                                                 | <ul> <li>Administrator</li> </ul> |     |          |         |
| Update Add Delete<br>Update + Yes + Yes +                                | All Properties Update | Enable    | Default Audit Option<br>Audit trail of changes only | User, Admin 🔗                     |     |          |         |
| Business Objects                                                         |                       |           |                                                     |                                   |     |          |         |
| <ul> <li>K12</li> <li>Revelation</li> <li>UD</li> <li>ZClient</li> </ul> |                       |           |                                                     |                                   |     |          |         |

Security Definition Screen

6. Click the link icon next to **User Name** in the Administrator section to select a different administrator user. The Find: Rev User screen appears.

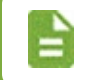

This user is the same as the administrator set on the PAD Security screen. You can change this information on either screen.

7. Find and select the user to add.

| Security Definition                                                      | R.                    |                                                                                                    |                            | S C 🔒 🛍 📚 🖡 S C 🔒 😣 |
|--------------------------------------------------------------------------|-----------------------|----------------------------------------------------------------------------------------------------|----------------------------|---------------------|
| Menu - Save - Undo                                                       |                       |                                                                                                    |                            |                     |
| Security Access                                                          |                       |                                                                                                    |                            |                     |
| Security Definition                                                      |                       |                                                                                                    |                            |                     |
| Global Access                                                            | Property Access       | Audit Trail                                                                                                    | Administrator              |                     |
| Update Add Delete<br>Update Ves Ves Ves Ves Ves Ves Ves Ves Ves Ve       | All Properties Update | Enable Default Audit Option           Image: Constraint of the second second sec | User Name<br>User, Admin 🔗 |                     |
| Business Objects                                                         |                       |                                                                                                    |                            |                     |
| <ul> <li>K12</li> <li>Revelation</li> <li>UD</li> <li>ZClient</li> </ul> |                       |                                                                                                    |                            |                     |

Security Definition Screen

8. Click Save.

## **Customizing User Group Rights**

After setting up global field rights, you customize security by assigning rights to user groups for specific business objects. Setting user group security is more efficient than setting individual user rights, and you set exceptions for certain users within a group.

Define the rights for both the overall business objects and for each individual property of the business object.

These rights work in conjunction with the rights assigned in PAD Security for the screen. If you set the screen in PAD Security to *View Only* for a user group or user, the update rights in Security Definition do not override this setting to change a field. However, if you set the screen in PAD Security to *Update*, the rights in Security Definition can override this to set the properties or business objects to *View Only*. Therefore, to give rights to a group to update only a specific property, first give the group update access to the screen, then set all properties except that one to *View Only*.

1. Navigate to Synergy SIS > System > Security > Security Definition.

| Security Definition                                                      | R               |             |                                                              |                            | · 20 · · · |
|--------------------------------------------------------------------------|-----------------|-------------|--------------------------------------------------------------|----------------------------|------------|
| Menu 🗸 🖌 Save 🖣 Undo                                                     |                 |             |                                                              |                            |            |
| Security Access                                                          |                 |             |                                                              |                            |            |
| Security Definition                                                      |                 |             |                                                              |                            |            |
| Global Access                                                            | Property Access | Audit Tra   | ail                                                          | Administrator              |            |
| Update Add Delete<br>Update Yes Yes                                      | All Properties  | Enable<br>V | Default Audit Option<br>Full audit trail (add/update/delete) | User Name<br>User, Admin 8 |            |
| Business Objects                                                         |                 |             |                                                              |                            |            |
| <ul> <li>K12</li> <li>Revelation</li> <li>UD</li> <li>ZClient</li> </ul> |                 |             |                                                              |                            |            |

Security Definition Screen

- 2. Select a primary namespace to expand it and list all secondary namespaces.
  - The K12 namespace contains most Synergy business objects.
  - The **Revelation** namespace holds the system-wide business objects, including attributes such as phone numbers.
  - The UD namespace holds user-defined namespaces and only shows business objects for districts with customized screens.
  - The **ZClient** namespace lists customized business objects for specific districts.

| Security Definition                                                                                                    | ų.                    |                                                                                                    |                                   | 🜲 📄 🗞 ) 🖸 🖉 🔒 9 |
|----------------------------------------------------------------------------------------------------|-----------------------|----------------------------------------------------------------------------------------------------|-----------------------------------|-----------------|
| Menu - 🗸 Save 🦘 Undo                                                                                                    |                       |                                                                                                    |                                   |                 |
| Security Access                                                                                                    |                       |                                                                                                    |                                   |                 |
| Security Definition                                                                                                    |                       |                                                                                                    |                                   |                 |
| Global Access                                                                                                    | Property Access       | <ul> <li>Audit Trail</li> </ul>                                                                                                    | <ul> <li>Administrator</li> </ul> |                 |
| Update Add Delete<br>Update • Yes • Yes •                                                                                                    | All Properties Update | Enable Default Audit Option           Image: Constraint of the second second sec | ✓ User Name     User, Admin &     |                 |
| Business Objects                                                                                                    |                       |                                                                                                    |                                   |                 |
| <ul> <li>K12</li> <li>AccommodationInfo</li> <li>AddressInfo</li> <li>AttendanceInfo</li> <li>AXPInfo</li> <li>AZ</li> <li>CA</li> <li>CareerPlanInfo</li> <li>Census</li> </ul> |                       |                                                                                                    |                                   |                 |

Security Definition Screen

3. Select a secondary namespace to list the business objects.

| Security Definition                                                                                                    | я                     |                                                            | 4                                 | 🌡 🗎 🗞 🕨 😂 C |
|----------------------------------------------------------------------------------------------------|-----------------------|------------------------------------------------------------|-----------------------------------|-------------|
| Menu - 🗸 Save 🦘 Undo                                                                                                    |                       |                                                            |                                   |             |
| Security Access                                                                                                    |                       |                                                            |                                   |             |
| Security Definition                                                                                                    |                       |                                                            |                                   |             |
| Global Access                                                                                                    | Property Access       | Audit Trail                                                | <ul> <li>Administrator</li> </ul> |             |
| Update Add Delete<br>Update • Yes • Yes •                                                                                                    | All Properties Update | Enable Default Audit Option<br>Audit trail of changes only | User Name<br>User, Admin §        |             |
| Business Objects                                                                                                    |                       |                                                            |                                   |             |
| <ul> <li>K12</li> <li>AccommodationInfo</li> <li>AddressChoice</li> <li>AddressChoiceGrid</li> <li>AddressDetailUI</li> <li>Grid</li> <li>GridCodeUI</li> <li>GridSchoolGrade</li> <li>Street</li> </ul> | E                     |                                                            |                                   |             |

Security Definition Screen

4. Select a business object to view detail.

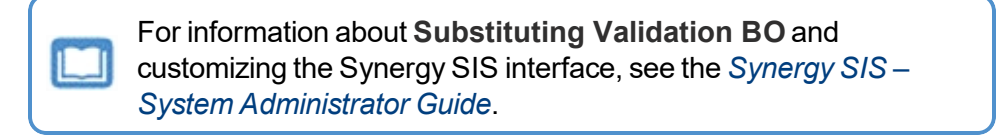

- 5. Select one of the following in the Update field:
  - None Denies the user group access to the object
  - Update Grants the user group the ability to update or delete records
  - Update My Records Only Users can only update or delete records they originally entered. All other records are read-only.

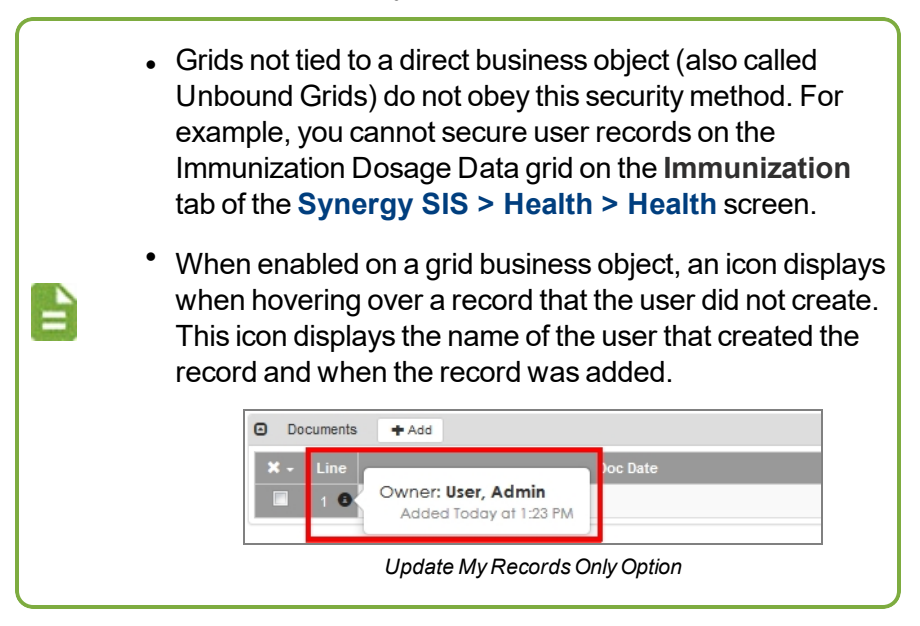

- View Gives the user group read-only access to the object
- 6. Select Yes in the Add field to allow the user group to add records, or *No* to prevent users from adding records.
- 7. Select Yes in the **Delete** field to allow the user group to delete records, or *No* to prevent users from deleting records.

The **Public** group is the default access for all groups. If you set Public to *No* for any business object, you must set the admin user group or admin to Yes to ensure you do not lock everyone out of the module. 8. Set any additional group settings.

| Security Definition                                          |                  |                                      |                     |            |  |  |  |
|--------------------------------------------------------------|------------------|--------------------------------------|---------------------|------------|--|--|--|
| Menu - Save + Undo                                           |                  |                                      |                     |            |  |  |  |
| Security Access                                              |                  |                                      |                     |            |  |  |  |
| Security Definition                                          |                  |                                      |                     |            |  |  |  |
| Global Access     Property                                   | Access 🖸 Audit T | ail                                  | Administrator       |            |  |  |  |
| Update Add Delete All Proper                                 | ties Enable      | Default Audit Option                 | User Name           |            |  |  |  |
| Update 🕶 Yes 👻 Update                                        | -                | Full audit trail (add/update/delete) | User, Admin 🔗       |            |  |  |  |
| Business Objects                                             |                  |                                      |                     |            |  |  |  |
| <ul> <li>StansectionGrid</li> </ul>                          | *                |                                      |                     | A          |  |  |  |
| <ul> <li>StaffSectionHistoryGrid</li> </ul>                  | Name: K12.St     | udent                                |                     |            |  |  |  |
| <ul> <li>StaffUl</li> </ul>                                  | Group Acce       | ss Group Property Access User A      | Access User Propert | y Access   |  |  |  |
| <ul> <li>Student</li> </ul>                                  | Snapshot C       | onfiguration                         |                     |            |  |  |  |
| <ul> <li>StudentAddExtObj</li> </ul>                         | Audit Option     | Cubatituting 1/                      | lidation DO         |            |  |  |  |
| <ul> <li>StudentAddressHistory</li> </ul>                    | Audit Option     |                                      |                     |            |  |  |  |
| <ul> <li>StudentAddressHistoryPrimary</li> </ul>             | Permissio        | ns                                   |                     |            |  |  |  |
| <ul> <li>StudentAltName</li> </ul>                           |                  |                                      |                     |            |  |  |  |
| <ul> <li>StudentAttachDoc</li> </ul>                         | Line             | User Group Name                      | ♥ Update ♥ Add      | 🗢 Delete 🗢 |  |  |  |
| <ul> <li>StudentDocImportUI</li> </ul>                       | 1 Public         |                                      |                     | • •        |  |  |  |
| <ul> <li>StudentEnrollmentRestrictionOrganization</li> </ul> | on 2 Admir       | Hope High                            |                     |            |  |  |  |
| <ul> <li>StudentEnrollmentRestrictionSchoolTyp</li> </ul>    | e Aumi           | i nope nigh                          | · ·                 |            |  |  |  |
| <ul> <li>StudentGraduationInfoHistory</li> </ul>             | 3 Currio         | 3 Curriculum Directors               |                     |            |  |  |  |
| <ul> <li>StudentPhoneCallOrder</li> </ul>                    | 4 Dual I         | ogin                                 | <b>.</b> .          |            |  |  |  |
| <ul> <li>StudentPhoneNumber</li> </ul>                       | Duan             | -ogin                                |                     |            |  |  |  |
| <ul> <li>StudentProgram14</li> </ul>                         | 5 PVUE           | Security                             | •                   | • •        |  |  |  |
| <ul> <li>StudentProgram14UI</li> </ul>                       | 6 Repo           | t Card Specialist - Art              |                     |            |  |  |  |
| StudentProtectedInfo                                         |                  | ·                                    |                     |            |  |  |  |
| <ul> <li>StudentReentryHistory</li> </ul>                    | 7 Repo           | t Card Specialist - P.E.             | -                   | · ·        |  |  |  |

Business Objects Details, Group Property Access Tab

- 9. Click **Save**. User groups with assigned custom rights display at the top of the list, followed by the groups with blank rights.
- Select the Group Property Access tab to set the rights to individual properties of the selected business object.
- 11. Select the All Properties field to set the default rights for all user groups.
- 12. To use the value in the All Properties column to override any individual property rights set, select Yes in the **Override** column.

| Security Definition                                                                              |                       |                                                |                                |
|--------------------------------------------------------------------------------------------------|-----------------------|------------------------------------------------|--------------------------------|
| Menu - Save h Undo                                                                               |                       |                                                |                                |
| Security Access                                                                                  |                       |                                                |                                |
| Security Definition                                                                              |                       |                                                |                                |
| Global Access     Pro                                                                            | perty Access 🖸 Audit  | Frail                                          | Administrator                  |
| Update Add Delete All Pro                                                                        | perties Enable        | <ul> <li>Default Audit Option</li> </ul>       | User Name                      |
| Update • Yes • Yes • Upda                                                                        | te 👻                  | Full audit trail (add/update/delete)           | User, Admin 🔗                  |
| Business Objects                                                                                 |                       |                                                |                                |
| StartSectionGrid     StaffSectionHistoryGrid                                                     | Name: K12.S           | tudent                                         | ·                              |
| <ul> <li>StaffUl</li> <li>Student</li> </ul>                                                     | Group Acc<br>Snapshot | ess Group Property Access Use<br>Configuration | er Access User Property Access |
| StudentAddExtObj                                                                                 | Audit Option          | - Substituting                                 | Validation BO                  |
| <ul> <li>StudentAddressHistory</li> <li>StudentAddressHistoryPrimary</li> </ul>                  | Permissi              | ons 🖪 Show Detail                              |                                |
| <ul> <li>StudentAltName</li> <li>StudentAttachDoc</li> </ul>                                     | Line                  | User Group Name                                | ♦ All Properties ♦ Override ♦  |
| <ul> <li>StudentDocImportUI</li> </ul>                                                           | 1 Publ                | ic                                             | • •                            |
| <ul> <li>StudentEnrollmentRestrictionOrgan</li> <li>StudentEnrollmentRestrictionSchoo</li> </ul> | ITVDe 2 Adm           | n Hope High                                    | • •                            |

Business Objects Details, Group Property Access Tab

- 13. Set any additional group settings.
- 14. Click Save.
- 15. Click Show Detail to set specific rights for individual properties.

16. Select the Update option to set the update rights for each property.

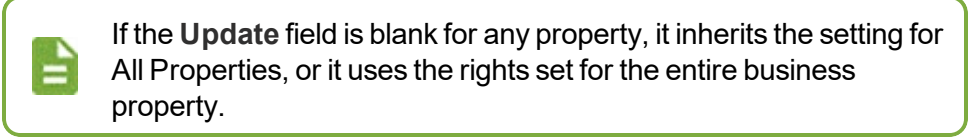

| SummonsReport           | Name    | : K12.Student                |       |                                     |                  |      |             |  |  |
|-------------------------|---------|------------------------------|-------|-------------------------------------|------------------|------|-------------|--|--|
| SurveyInfo              | Gr      | oup Access Group Property A  | ccess | ss User Access User Property Access |                  |      |             |  |  |
| Systeminio     Taskinfo | Audit C | Option                       | Sub   | ubstituting Validation BO           |                  |      |             |  |  |
| Testinfo                | -       | , piteri                     |       | e at a t a t a t a                  |                  |      |             |  |  |
| ThirdPartyInterface     | Pe      | rmissions                    |       |                                     |                  |      | Hide Detail |  |  |
| ▶ TN                    | Line    | User Group Name              | ÷ I   | 🖸 All Pi                            | roperty Settings |      |             |  |  |
| TransportationInfo      | 1       | Public                       | - 1   |                                     | nortion Quarrida |      |             |  |  |
| ▶ TXPInfo               |         |                              |       | AILPTO                              | perties Override |      |             |  |  |
| VA VA                   | 2       | Admin Hope High              |       |                                     |                  |      |             |  |  |
| VisitationInfo          | 2       | Curriculum Directors         |       |                                     |                  |      |             |  |  |
| VVA                     |         |                              | _     | Prop                                | erty Access      |      |             |  |  |
| WorkflowInfo            | 4       | Dual Login                   | - 10  | Line                                | Bronortvill      | 2000 | Undato      |  |  |
| WSC                     | 5       | OL R                         |       | Line                                | Рюренума         | ame  | opuate      |  |  |
| EdFluniqueidentifier II | 5       | OLIX                         |       |                                     | AddDateTimeStamp |      | •           |  |  |
|                         | 6       | OLR Approval                 |       |                                     | AddIDStamp       |      | -           |  |  |
| SchoolGrade             | 7       | Report Card Specialist - Art |       |                                     | AddressChaDate   |      | *           |  |  |
| SIFStudent              |         | Report ourd opecialist 74t   |       |                                     | Addressengbate   |      |             |  |  |

Business Objects Details, Group Property Access Tab

17. Click Save.

## **Customizing User Rights**

Customize field access for specific users on the Security Definition screen.

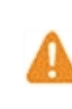

If you set the screen in PAD Security to *View Only* for a user group or user, the update rights in Security Definition do not override this setting to change a field.

1. Navigate to Synergy SIS > System > Security > Security Definition.

| Security Definition                                                      | R                     |             |                                                                 |                                   | · 20 - • |
|--------------------------------------------------------------------------|-----------------------|-------------|-----------------------------------------------------------------|-----------------------------------|----------|
| Menu - Save - Undo                                                       |                       |             |                                                                 |                                   |          |
| Security Access                                                          |                       |             |                                                                 |                                   |          |
| Security Definition                                                      |                       |             |                                                                 |                                   |          |
| Global Access                                                            | Property Access       | Audit Tra   | il .                                                            | <ul> <li>Administrator</li> </ul> |          |
| Update Add Delete<br>Update • Yes • Yes •                                | All Properties Update | Enable<br>V | Default Audit Option       Full audit trail (add/update/delete) | User Name<br>User, Admin 8        |          |
| Business Objects                                                         |                       |             |                                                                 |                                   |          |
| <ul> <li>K12</li> <li>Revelation</li> <li>UD</li> <li>ZClient</li> </ul> |                       |             |                                                                 |                                   |          |

Security Definition Screen

- 2. Select a primary namespace to expand it and list all secondary namespaces.
  - The K12 namespace contains most Synergy business objects.
  - The **Revelation** namespace holds the system-wide business objects, including attributes such as phone numbers.
  - The UD namespace holds user-defined namespaces and only shows business objects for districts with customized screens.
  - The ZClient namespace lists customized business objects for specific districts.
- 3. Select a secondary namespace to list the business objects.
- 4. Select a business object to view detail.

| Business Objects                                    |   |                            |             |                       |      |        |   |            |           |
|-----------------------------------------------------|---|----------------------------|-------------|-----------------------|------|--------|---|------------|-----------|
| ▼ K12                                               | ~ | Name: I                    | K12.Student | t                     |      |        |   |            |           |
| AddressInfo                                         |   | Audit Op                   | tion        | -                     |      |        |   |            |           |
| <ul> <li>Attendanceinto</li> <li>AXPInfo</li> </ul> |   | Substituting Validation BO |             |                       |      |        |   |            |           |
| ► AZ<br>► CA                                        |   | Grou                       | up Access   | Group Property Access | User | Access | U | ser Proper | ty Access |
| <ul><li>CareerPlanInfo</li><li>Census</li></ul>     |   | Pern                       | nissions    |                       |      |        |   |            |           |
| ClassBoardInfo                                      |   | Line                       |             | User Group Name       | ¢    | Update | ¢ | Add 🗢      | Delete 🗢  |
| <ul> <li>CO</li> <li>ConferenceInfo</li> </ul>      |   | 1                          | Public      |                       |      |        | - | Ŧ          | -         |
| CourseHistoryInfo                                   |   | 2                          | Admin Hop   | be High               |      |        | - | -          | -         |
| CourseInfo                                          |   | 3                          | Curriculum  | Directors             |      |        | • |            | •         |
| ▶ CTE                                               |   | 4                          | Dual Login  |                       |      |        | - | *          | -         |
| <ul> <li>DemographicInfo</li> <li>Dialer</li> </ul> |   | 5                          | Report Car  | d Specialist - Art    |      |        | - | *          | -         |

Security Definition Screen, Business Objects Details

- 5. Select the User Access tab.
- 6. Click Add. The Find: RevUser screen opens.

| Busines | s Objects               |                   |                      |                         |              |          |          |
|---------|-------------------------|-------------------|----------------------|-------------------------|--------------|----------|----------|
| o       | Staff                   | Name: K12.Student |                      |                         |              |          |          |
| •       | StaffDepartment         | Audit Online      |                      | 0                       |              |          |          |
| •       | StaffFindList           | Audit Option      | •                    | Substituting validation | DU BO        |          | •        |
| •       | StaffFindSelect         |                   |                      |                         |              |          |          |
| Θ       | StaffRole               | Group Access      | Group Property Acces | ss User Access          | User Propert | y Access |          |
| Ο       | StaffSchoolYear         | Permissions       |                      |                         |              |          | - Add    |
| 0       | StaffSchoolYearFB       | O r chilliosiono  |                      |                         |              |          | T Add    |
| •       | StaffSectionGrid        | × Line            | User Name            | Update                  | <b>♦</b> Add | \$       | Delete 🔶 |
| n       | StaffSectionHistoryGrid |                   |                      |                         |              |          |          |

Business Objects Details, User Access Tab

7. Locate the user to modify, then click Select.

- 8. Select one of the following in the Update field:
  - None Denies the user access to the object
  - Update Grants the user the ability to update or delete records
  - Update My Records Only Users can only update or delete records they originally entered. All other records are read-only.

Grids not tied to a direct business object (also called Unbound Grids) do not obey this security method. For example, you cannot secure user records on the Immunization Dosage Data grid on the Immunization tab of Synergy SIS > Health > Health. When enabled on a grid business object, an icon displays when hovering over a record that the user did not create. This icon displays the name of the user that created the record and when the record was added.

Update My Records Only Option

- View Gives the user group read-only access to the object
- 9. Select Yes in the Add field to allow the user to add records, or *No* to prevent the user from adding records.
- Select Yes in the Delete field to allow the user to delete records, or No to prevent the user from deleting records.

| Busines | s Objects                                 |                     |                        |                          |                        |        |            |       |        |   |
|---------|-------------------------------------------|---------------------|------------------------|--------------------------|------------------------|--------|------------|-------|--------|---|
| 0       | Staff<br>StaffDepartment<br>StaffFindList | Name: I<br>Audit Op | <b>(12.Stu</b><br>tion | dent 👻 S                 | ubstituting Validation | BO     |            |       | •      |   |
| 0       | StaffFindSelect<br>StaffRole              | Grou                | Ip Acce                | ss Group Property Access | User Access            | User F | Property A | ccess |        |   |
| •       | StaffSchoolYear<br>StaffSchoolYearFB      | Perm                | nissions               |                          |                        |        |            |       | + Add  | · |
| 0       | StaffSectionGrid                          | ×                   | Line                   | User Name                | Update                 | \$     | Add        | \$    | Delete | ÷ |
| 0       | StaffUI<br>Student                        |                     | 1                      | Bell, Katherine          | S                      | -      |            | •     |        | • |

Business Objects Details, User Access Tab

- 11. Click Save.
- 12. Select the **User Property Access** tab to set the rights to individual properties for the selected business object.
- 13. Select the **All Properties** field to set the default rights for the user.

14. To use the value in the All Properties column to override any individual property rights set, select Yes in the **Override** column.

| Business Objects                                                                                   |                                                                                                    |
|----------------------------------------------------------------------------------------------------|----------------------------------------------------------------------------------------------------|
| <ul> <li>Staff</li> <li>StaffDepartment</li> <li>StaffFindList</li> <li>StaffFindSelect</li> </ul> | Audit Option Substituting Validation BO                                                                                                    |
| <ul> <li>StaffRole</li> <li>StaffSchoolYear</li> </ul>                                             | Group Access Group Property Access User Access User Property Access  Permissions  + Add Show Detail                                                                                                    |
| <ul> <li>StaffSchoolYearFB</li> <li>StaffSectionGrid</li> </ul>                                    | X Line User Name All Properties ♦ Override ♦                                                                                                    |
| StaffUl                                                                                            | The Bell, Katherine Strategy Strategy S |

Business Objects Details, User Property Access Tab

- 15. Click Save.
- 16. Click **Show Detail** to set specific rights for individual properties.
- 17. Select the Update option to set the update rights for each property.

If the **Update** field is blank for any property, it inherits the setting for All Properties, or it uses the rights set for the entire business property.

| Busines          | s Objects                                                                                                    |                                                    |                                                                                   |     |
|------------------|----------------------------------------------------------------------------------------------------|----------------------------------------------------|-----------------------------------------------------------------------------------|-----|
| 0<br>0<br>0<br>0 | Staff<br>StaffDepartment<br>StaffFindList<br>StaffFindSelect<br>StaffRole                                                                                              | Name: K12.Student Audit Option Group Access        | Substituting Validation BO Group Property Access User Access User Property Access | •   |
|                  | StaffSchoolYear<br>StaffSchoolYearFB<br>StaffSectionGrid<br>StaffSectionHistoryGrid<br>StaffUl<br>Student<br>Student                                                   | Permissions     Line User Name     Bell, Katherine | All Property Settings All Properties Override                                     |     |
| 0                | StudentAduressHistoryPrimary<br>StudentAdtrassHistoryPrimary<br>StudentAttachDoc<br>StudentEnrollmentRestrictionOrganization<br>StudentEnrollmentBestrictionSchoolTure |                                                    | Property Access     Line PropertyName PropertyUpd     AddDateTimeStamp            | ate |

Business Objects Details, User Property Access Tab

18. Click Save.

## **Hiding Synergy Options**

You can change the menu items that display as available for user groups or users in the Synergy Options menu in PAD Security.

#### Hiding Synergy Options for User Groups

- 1. Navigate to Synergy SIS > System > Security > PAD Security.
- Navigate to Synergy SIS > User Preferences > ST\_Content.aspx in the Product Access Definition Security tree.
- 3. Select the user group to modify and click **Show Detail**.

4. Select No in the Access column for any property to hide.

The NAV: Synergy Actions property controls access to the Synergy Actions functionality. For more information, see the Synergy SIS – Student Management Adminsitrator Guide.

| PAL                                                                                         | )Security 💻                                                                                                    |            |   |                                                                                            |                                                                                                    |                                                                                                    |                                                                  |                            |                                                                                                    | 4 | ି ଓ 🔤                                                                                                    |
|---------------------------------------------------------------------------------------------|----------------------------------------------------------------------------------------------------|------------|---|--------------------------------------------------------------------------------------------|----------------------------------------------------------------------------------------------------|----------------------------------------------------------------------------------------------------|------------------------------------------------------------------|----------------------------|----------------------------------------------------------------------------------------------------|---|----------------------------------------------------------------------------------------------------|
| Menu                                                                                        | 👻 🖌 Save 🐂 Undo                                                                                                    |            |   |                                                                                            |                                                                                                    |                                                                                                    |                                                                  |                            |                                                                                                    |   |                                                                                                    |
| Nav                                                                                         | vigation Security Documer                                                                                                    | it Securit | v |                                                                                            |                                                                                                    |                                                                                                    |                                                                  |                            |                                                                                                    |   |                                                                                                    |
| roduc                                                                                       | ct Access Definition                                                                                                    |            |   |                                                                                            |                                                                                                    |                                                                                                    |                                                                  |                            |                                                                                                    |   |                                                                                                    |
|                                                                                             |                                                                                                    |            |   |                                                                                            |                                                                                                    | Admi                                                                                                    | nietrate                                                         |                            |                                                                                                    |   |                                                                                                    |
| GIUL                                                                                        | Dai Access                                                                                                    |            |   |                                                                                            |                                                                                                    | e Aum                                                                                                    | mstratt                                                          | ,                          |                                                                                                    |   |                                                                                                    |
| /iew A                                                                                      | Access Report Access Audit A                                                                                                    | ccess      |   | elete                                                                                      | All ROWS                                                                                                    | User Na                                                                                                    | ame                                                              | 0                          |                                                                                                    |   |                                                                                                    |
| res                                                                                         | • Tes • Tes                                                                                                    |            |   | es                                                                                         | •                                                                                                    | User, A                                                                                                    | Admin                                                            | <b>S</b>                   |                                                                                                    |   |                                                                                                    |
| roduc                                                                                       | ct Access Definition Security                                                                                                    |            |   |                                                                                            |                                                                                                    |                                                                                                    |                                                                  |                            |                                                                                                    |   |                                                                                                    |
| 1                                                                                           | LMS                                                                                                    |            | * |                                                                                            |                                                                                                    |                                                                                                    |                                                                  |                            |                                                                                                    |   |                                                                                                    |
| 1                                                                                           | Locker                                                                                                    |            |   | Nam                                                                                        | e: Revelation                                                                                                    | .51_00                                                                                                    | ntent.a                                                          | aspx                       |                                                                                                    |   |                                                                                                    |
| 1                                                                                           | Mass Scheduling                                                                                                    |            |   | G                                                                                          | roup Access                                                                                                    | User                                                                                                    | r Acces                                                          | S                          |                                                                                                    |   |                                                                                                    |
|                                                                                             | Mobile Apps                                                                                                    |            | 1 | /iew S                                                                                     | Substitution                                                                                                    |                                                                                                    | Quick                                                            | Launch 1                   | Text View Name Override                                                                                                    |   |                                                                                                    |
|                                                                                             |                                                                                                    |            |   |                                                                                            |                                                                                                    |                                                                                                    |                                                                  |                            |                                                                                                    |   |                                                                                                    |
| 1                                                                                           | Non PAD                                                                                                    |            |   |                                                                                            |                                                                                                    | -                                                                                                    |                                                                  |                            |                                                                                                    |   |                                                                                                    |
| 1                                                                                           | <ul><li>Non PAD</li><li>Online Registration</li></ul>                                                                                                    |            |   | -                                                                                          |                                                                                                    | -                                                                                                    |                                                                  |                            |                                                                                                    |   |                                                                                                    |
| D<br>D                                                                                      | <ul> <li>Non PAD</li> <li>Online Registration</li> <li>Parent</li> </ul>                                                                                                    |            |   | ⋳                                                                                          | Access                                                                                                    | ▼<br>Hide De                                                                                                    | tail                                                             |                            |                                                                                                    |   |                                                                                                    |
| D<br>D<br>D                                                                                 | <ul> <li>Non PAD</li> <li>Online Registration</li> <li>Parent</li> <li>Query</li> </ul>                                                                                                    |            |   | ۵                                                                                          | Access                                                                                                    | THIDE DE                                                                                                    | tail                                                             | b Access                   |                                                                                                    |   |                                                                                                    |
| D<br>D<br>D<br>D                                                                            | <ul> <li>Non PAD</li> <li>Online Registration</li> <li>Parent</li> <li>Query</li> <li>RTI</li> </ul>                                                                                                    |            | ( | Line                                                                                       | Access<br>User Group<br>Name                                                                                         | Hide De                                                                                                    | itail<br>D Ta                                                    | b Access                   |                                                                                                    |   |                                                                                                    |
| D<br>D<br>D<br>D<br>D                                                                       | <ul> <li>Non PAD</li> <li>Online Registration</li> <li>Parent</li> <li>Query</li> <li>RTI</li> <li>Schedule</li> </ul>                                                                                                    |            |   | Line                                                                                       | Access<br>User Group<br>Name                                                                                         | +ide De                                                                                                    | tail<br>D Ta<br>Line                                             | b Access<br>Type           | Tab Name                                                                                                    |   | <br>Access                                                                                                    |
| D<br>D<br>D<br>D<br>D<br>D<br>D                                                             | <ul> <li>Non PAD</li> <li>Online Registration</li> <li>Parent</li> <li>Query</li> <li>RTI</li> <li>Schedule</li> <li>Staff</li> </ul>                                                                                                    |            |   | C<br>Line                                                                                  | Access Cuser Group<br>Name<br>Public                                                                                 | +ide De                                                                                                    | tail<br>Ta<br>Line                                               | b Access<br>Type<br>Button | Tab Name<br>CFG: Autosave                                                                                                    |   | <br>Access                                                                                                    |
| 0<br>0<br>0<br>0<br>0<br>0<br>0<br>0                                                        | <ul> <li>Non PAD</li> <li>Online Registration</li> <li>Parent</li> <li>Query</li> <li>RTI</li> <li>Schedule</li> <li>Staff</li> <li>Student</li> </ul>                                                                                                    |            |   | C<br>Line                                                                                  | Access<br>User Group<br>Name<br>Public<br>Admin Hope                                                                 | +Hide De                                                                                                    | tail<br>D Ta<br>Line<br>1                                        | b Access<br>Type<br>Button | Tab Name<br>CFG: Autosave                                                                                                    |   | <br>Access                                                                                                    |
| 0<br>0<br>0<br>0<br>0<br>0<br>0<br>0<br>0<br>0<br>0<br>0<br>0<br>0<br>0                     | <ul> <li>Non PAD</li> <li>Online Registration</li> <li>Parent</li> <li>Query</li> <li>RTI</li> <li>Schedule</li> <li>Staff</li> <li>Student</li> <li>Student Programs</li> </ul>                                                                                                    |            |   | Line                                                                                       | Access<br>User Group<br>Name<br>Public<br>Admin Hope<br>High                                                         | +Hide De                                                                                                    | tail<br>D Ta<br>Line<br>1<br>2                                   | b Access<br>Type<br>Button | Tab Name<br>CFG: Autosave<br>CFG: Autosave (Full Autosave)                                                                                                    |   | Access                                                                                                    |
|                                                                                             | <ul> <li>Non PAD</li> <li>Online Registration</li> <li>Parent</li> <li>Query</li> <li>RTI</li> <li>Schedule</li> <li>Staff</li> <li>Student</li> <li>Student Programs</li> <li>Survey</li> </ul>                                                                                                    |            |   | Line                                                                                       | Access<br>User Group<br>Name<br>Public<br>Admin Hope<br>High                                                         | <ul> <li>▼</li> <li>Hide De</li> <li>↓</li> <li>↓</li></ul> | tail<br>D Ta<br>Line<br>1<br>2<br>3                              | b Access<br>Type<br>Button | Tab Name<br>CFG: Autosave<br>CFG: Autosave (Full Autosave)<br>CFG: Collapse Header                                                                                                    |   | Access                                                                                                    |
| 0<br>0<br>0<br>0<br>0<br>0<br>0<br>0<br>0<br>0<br>0<br>0<br>0<br>0<br>0<br>0<br>0<br>0<br>0 | <ul> <li>Non PAD</li> <li>Online Registration</li> <li>Parent</li> <li>Query</li> <li>RTI</li> <li>Schedule</li> <li>Staff</li> <li>Student</li> <li>Student Programs</li> <li>Survey</li> <li>System</li> </ul>                                                                                                    |            |   | Line 1 2 3                                                                                 | Access<br>User Group<br>Name<br>Public<br>Admin Hope<br>High<br>Curriculum<br>Directors                              | + Hide De                                                                                                    | tail<br>Ta<br>Line<br>1<br>2<br>3                                | b Access<br>Type<br>Button | Tab Name<br>CFG: Autosave<br>CFG: Autosave (Full Autosave)<br>CFG: Collapse Header<br>CFG: Don't Pin Grid Headers                                                                                                    |   | Access                                                                                                    |
| 0<br>0<br>0<br>0<br>0<br>0<br>0<br>0<br>0<br>0<br>0<br>0<br>0<br>0<br>0<br>0<br>0<br>0<br>0 | <ul> <li>Non PAD</li> <li>Online Registration</li> <li>Parent</li> <li>Query</li> <li>RTI</li> <li>Schedule</li> <li>Staff</li> <li>Student</li> <li>Student Programs</li> <li>Survey</li> <li>System</li> <li>TeacherVUE Views</li> </ul>                                                                                                    |            |   | Line 1 2 3                                                                                 | Access<br>User Group<br>Name<br>Public<br>Admin Hope<br>High<br>Curriculum<br>Directors                              | + Hide De                                                                                                    | tail<br>D Ta<br>Line<br>1<br>2<br>3<br>4                         | b Access<br>Type<br>Button | Tab Name<br>CFG: Autosave<br>CFG: Autosave (Full Autosave)<br>CFG: Collapse Header<br>CFG: Don't Pin Grid Headers                                                                                                    |   | Access                                                                                                    |
| 0<br>0<br>0<br>0<br>0<br>0<br>0<br>0<br>0<br>0<br>0<br>0<br>0<br>0<br>0<br>0<br>0<br>0<br>0 | <ul> <li>Non PAD</li> <li>Online Registration</li> <li>Parent</li> <li>Query</li> <li>RTI</li> <li>Schedule</li> <li>Staff</li> <li>Student</li> <li>Student Programs</li> <li>Survey</li> <li>System</li> <li>Teacher/UE Views</li> <li>Test History</li> <li>Transportation</li> </ul>                                                                                                    |            |   | Line 1 2 3 4                                                                               | Access<br>User Group<br>Name<br>Public<br>Admin Hope<br>High<br>Curriculum<br>Directors<br>Dual Login                | + Hide De                                                                                                    | tail<br>Ta<br>Line<br>1<br>2<br>3<br>4<br>5                      | b Access<br>Type<br>Button | Tab Name<br>CFG: Autosave<br>CFG: Autosave (Full Autosave)<br>CFG: Collapse Header<br>CFG: Don't Pin Grid Headers<br>CFG: High Contrast                                                                                                    |   | Access<br>C<br>C<br>C<br>C<br>C<br>C<br>C<br>C<br>C<br>C<br>C<br>C<br>C                                                                                                    |
|                                                                                             | <ul> <li>Non PAD</li> <li>Online Registration</li> <li>Parent</li> <li>Query</li> <li>RTI</li> <li>Schedule</li> <li>Stadent</li> <li>Student</li> <li>Student Programs</li> <li>Survey</li> <li>System</li> <li>Teacher/VUE Views</li> <li>Test History</li> <li>Transportation</li> <li>User Preferences</li> </ul>                                                                             |            |   | Line 1 2 3 4 5-                                                                            | Access<br>User Group<br>Name<br>Public<br>Admin Hope<br>High<br>Curriculum<br>Directors<br>Dual Login<br>PVUE Securi | Hide De                                                                                                    | ttail<br>D Ta<br>Line<br>1<br>2<br>3<br>4<br>5<br>6 _            | b Access<br>Type<br>Button | Tab Name<br>CFG: Autosave<br>CFG: Autosave (Full Autosave)<br>CFG: Collapse Header<br>CFG: Don't Pin Grid Headers<br>CFG: High Contrast<br>CFG: Lock QuickNav                                                                                                    |   | Access<br>Access<br>C<br>C<br>C<br>C<br>C<br>C<br>C<br>C<br>C<br>C<br>C<br>C<br>C                                                                                                    |
|                                                                                             | <ul> <li>Non PAD</li> <li>Online Registration</li> <li>Parent</li> <li>Query</li> <li>RTI</li> <li>Schedule</li> <li>Stadent</li> <li>Student</li> <li>Student Programs</li> <li>Survey</li> <li>System</li> <li>Teacher/VUE Views</li> <li>Test History</li> <li>Transportation</li> <li>User Preferences</li> <li>Mome Screen</li> </ul>                                                        |            |   | <ul> <li>Line</li> <li>1</li> <li>2</li> <li>3</li> <li>4</li> <li>5</li> </ul>            | Access<br>User Group<br>Name<br>Public<br>Admin Hope<br>High<br>Curriculum<br>Directors<br>Dual Login<br>PVUE Securi | + Ide De                                                                                                    | Line<br>1<br>2<br>3<br>4<br>5<br>6<br>7                          | b Access<br>Type<br>Button | Tab Name<br>CFG: Autosave<br>CFG: Autosave (Full Autosave)<br>CFG: Collapse Header<br>CFG: Don't Pin Grid Headers<br>CFG: Don't Pin Grid Headers<br>CFG: Lock QuickNav                                                                                                    |   | Access<br>Access<br>Access                                                                                                    |
|                                                                                             | <ul> <li>Non PAD</li> <li>Online Registration</li> <li>Parent</li> <li>Query</li> <li>RTI</li> <li>Schedule</li> <li>Staff</li> <li>Student</li> <li>Student Programs</li> <li>Survey</li> <li>System</li> <li>TeacherVUE Views</li> <li>Test History</li> <li>Transportation</li> <li>User Preferences</li> <li>Home Screen</li> <li>Label Report Interface</li> </ul>                           |            | E | <ul> <li>Line</li> <li>1</li> <li>2</li> <li>3</li> <li>4</li> <li>5</li> <li>6</li> </ul> | Access Curriculum<br>Directors<br>Dual Login<br>Report Card                                                          | Hide Dee                                                                                                    | tail<br>Ta<br>Line<br>1<br>2<br>3<br>4<br>5<br>6<br>7            | b Access<br>Type<br>Button | Tab Name<br>CFG: Autosave<br>CFG: Autosave (Full Autosave)<br>CFG: Collapse Header<br>CFG: Don't Pin Grid Headers<br>CFG: Don't Pin Grid Headers<br>CFG: Lock QuickNav<br>CFG: Lock QuickNav                                                                                                    |   | Access<br>Access<br>Ac |
|                                                                                             | <ul> <li>Non PAD</li> <li>Online Registration</li> <li>Parent</li> <li>Query</li> <li>RTI</li> <li>Schedule</li> <li>Staff</li> <li>Student</li> <li>Student Programs</li> <li>Survey</li> <li>System</li> <li>Teacher/VUE Views</li> <li>Teast History</li> <li>Transportation</li> <li>User Preferences</li> <li>Home Screen</li> <li>Label Report Interface</li> </ul>                         |            | E | <ul> <li>Line</li> <li>1</li> <li>2</li> <li>3</li> <li>4</li> <li>5</li> <li>6</li> </ul> | Access Curriculum Directors Dual Login PVUE Securi Report Card Specialist - A                                        | ty<br>urt                                                                                                    | tail<br>Ta<br>Line<br>1<br>2<br>3<br>4<br>5<br>6<br>7<br>8       | b Access<br>Type<br>Button | Tab Name         CFG: Autosave         CFG: Autosave (Full Autosave)         CFG: Collapse Header         CFG: Don't Pin Grid Headers         CFG: High Contrast         CFG: Lock QuickNav         CFG: Login Resume         CFG: Navigation Mode                                                                                         |   | Access<br>C<br>C<br>C<br>C<br>C<br>C<br>C<br>C<br>C<br>C<br>C<br>C<br>C                                                                                                    |
|                                                                                             | <ul> <li>Non PAD</li> <li>Online Registration</li> <li>Parent</li> <li>Query</li> <li>RTI</li> <li>Schedule</li> <li>Staff</li> <li>Student</li> <li>Student Programs</li> <li>Survey</li> <li>System</li> <li>TeacherVUE Views</li> <li>Test History</li> <li>Transportation</li> <li>User Preferences</li> <li>Home Screen</li> <li>Label Report Interface</li> <li>Report Interface</li> </ul> |            | E | <ul> <li>Line</li> <li>1</li> <li>2</li> <li>3</li> <li>4</li> <li>5</li> <li>6</li> </ul> | Access Curriculum Directors Dual Login PVUE Securi Report Card Specialist - A                                        | <ul> <li>Hide Dee</li> <li>Hide Dee</li> <li>ty</li> <li>ty</li> <li>vrt</li> </ul>                                                                                                    | ttail<br>Ta<br>Line<br>1<br>2<br>3<br>4<br>5<br>6<br>7<br>8<br>9 | Type<br>Button             | Tab Name         CFG: Autosave         CFG: Autosave (Full Autosave)         CFG: Collapse Header         CFG: Collapse Header         CFG: Don't Pin Grid Headers         CFG: High Contrast         CFG: Lock QuickNav         CFG: Lock QuickNav         CFG: Lock QuickNav         CFG: Navigation Mode         CFG: Show Compact View |   | Access<br>Access<br>C<br>C<br>C<br>C<br>C<br>C<br>C<br>C<br>C<br>C<br>C<br>C<br>C                                                                                                    |

PAD Security Screen, PAD Security Details, Access Details

5. Click Save.

#### **Hiding Synergy Options for Users**

- 1. Navigate to Synergy SIS > System > Security > PAD Security.
- Navigate to Synergy SIS > User Preferences > ST\_Content.aspx in the Product Access Definition Security tree.
- 3. Select the User Access tab.
- 4. Click Add to find and select a user to modify.
- 5. Click Show Detail.

6. Select *No* in the **Access** column for any property to hide.

The **NAV: Synergy Actions** property controls access to the Synergy Actions functionality. For more information, see the *Synergy SIS – Student Management Adminsitrator Guide*.

| PAD Security                                                                                                    |                                                                                   |                                                                                            |                               | < C C 🔤 - 0 |
|----------------------------------------------------------------------------------------------------|-----------------------------------------------------------------------------------|--------------------------------------------------------------------------------------------|-------------------------------|-------------|
| Menu - Save - Undo                                                                                                    |                                                                                   |                                                                                            |                               |             |
| Navigation Security Document Secu                                                                                                    | ırity                                                                             |                                                                                            |                               |             |
| Product Access Definition                                                                                                    |                                                                                   |                                                                                            |                               |             |
|                                                                                                    |                                                                                   |                                                                                            |                               |             |
| View Access Penort Access Audit Access                                                                                                    | Delete All Pows                                                                   | User Name                                                                                  |                               |             |
| Yes Yes Yes Yes                                                                                                    | <ul> <li>Yes</li> </ul>                                                           | User, Admin 🔗                                                                              |                               |             |
| Product Access Definition Security                                                                                                    |                                                                                   |                                                                                            |                               |             |
| <ul> <li>LMS</li> <li>Locker</li> <li>Mass Scheduling</li> <li>Mobile Apps</li> <li>Non PAD</li> <li>Online Registration</li> <li>Parent</li> <li>Query</li> <li>RTI</li> </ul> | Name: Revelati<br>Group Access<br>View Substitution     Access     Line User Name | on.ST_Content.aspx<br>s User Access<br>Quick Launch<br>+ Add  Hide Detail<br>ne Tab Access | n Text View Name Override     | •           |
| Schedule                                                                                                    | Aderson,                                                                          | Line Type                                                                                  | Tab Name                      | Access      |
| ▶ Staff                                                                                                    | Gordon                                                                            | 1 Button                                                                                   | CFG: Autosave                 | -           |
| Student     Student Brograms                                                                                                    | -                                                                                 | 2                                                                                          | CEG: Autosave (Full Autosave) | E           |
| Survey                                                                                                    |                                                                                   |                                                                                            |                               |             |
| System                                                                                                    |                                                                                   | 3                                                                                          | CFG: Collapse Header          |             |
| TeacherVUE Views                                                                                                    |                                                                                   | 4                                                                                          | CFG: Don't Pin Grid Headers   | -           |
| Test History                                                                                                    |                                                                                   | 5                                                                                          | CFG: High Contrast            | -           |
| Iransportation     User Preferences                                                                                                    |                                                                                   | 6                                                                                          | CFG: Lock QuickNav            | -           |
| A Home Screen                                                                                                    |                                                                                   | 7                                                                                          | CEC: Login Resume             |             |
| Label Report Interface                                                                                                    | E                                                                                 |                                                                                            | GI G. Login Resume            |             |
| Report Interface                                                                                                    |                                                                                   | 8                                                                                          | CFG: Navigation Mode          | ·           |
| ST_Content.aspx                                                                                                    |                                                                                   | 9                                                                                          | CFG: Show Compact View        | -           |
| Ctroame                                                                                                    |                                                                                   | 10                                                                                         | CEG: Show Docking Area        | -           |

PAD Security Screen, PAD Security Details, User Access Tab, Access Details

7. Click Save.

## **Setting Field-Level Security in Admin Configuration**

Admin Configuration allows you to configure business object security for multiple users or user groups. Security Mode allows you to directly edit security for any field on a screen. You can select the users or user groups that these changes effect.

In order to access Admin Configuration, you must have *Update* permissions to the Security Definition and Property Override screens.

You cannot access Admin Configuration through a pop-in window (Ex. Student Add Screen) or any report interface.

The following example uses the Student screen.

- 1. Navigate to Synergy SIS > Student > Student.
- 2. Click the arrow in top right corner.
- 3. Select Admin Configuration. The Admin Configuration screen appears.

The default **Mode** is *View / Property Override*. For more information on this mode, see the *Synergy SIS – System Administrator Guide*.

| ▼     Student       Menu - | a > 🛓                                 | <b>Q</b> , Find 🦘 Undo  | + Ade  | d 🗙 Delete |              |        |         | د التي التي التي التي التي التي التي التي |
|----------------------------|---------------------------------------|-------------------------|--------|------------|--------------|--------|---------|-------------------------------------------|
| Student Name: Scho         | ool: Homeroom: Tea<br>Parent/Guardian | cher:<br>Other Info Eme | rgency | Enrollment | Enrollment H | istory | Classes | Create New Student List                   |
| Notes                      |                                       |                         |        |            |              |        |         | Specials                                  |
| Last Name                  | First Name                            | Middle Name             | Suffix | Perm ID    | State ID     | Grade  | •       | Student List                              |
| Language Spoken at         | Home                                  |                         |        |            |              |        |         |                                           |

Student Screen

4. Select *Security* for the **Mode**.

- 5. Select the Level:
  - Public Sets field access for all users
  - User Group Sets field access for a specific user group. The User Group search field appears once selected.
  - User Sets field access for a specific user. The User search field appears once selected.

| Admin Conf                   | iguration         |            |            |            |                |       |         | Adn       | nin User 🗴 |
|------------------------------|-------------------|------------|------------|------------|----------------|-------|---------|-----------|------------|
| Security Menu 🗸              |                   |            |            |            |                |       |         |           |            |
| Mode: Security               | Level: User Group | User Grou  | p: 🕜       |            |                |       |         |           |            |
| Student Name Sc              | hool Homeroom Tea | her        |            |            |                |       |         |           |            |
| Demographics<br>Contact Log  | Parent/Guardian   | Other Info | Emergency  | Enrollment | Enrollment His | story | Classes | Documents |            |
| Last Name<br>Language Spoken | First Name        | Middle Na  | ame Suffix | Perm ID    | State ID       | Grade | •       | Gender    |            |

Admin Configuration Screen

- 6. Click the arrow next to a field.
- 7. Select the security option:
  - None Users have no access to the field.
  - Update Users have Add, Edit, and Delete access to the field.
  - View-Users can only view the field.
  - Default The field follows security based on the Global security settings.

|                                    | guration                 |               |         |            |              |       |         | Adm       | in User 👂 |
|------------------------------------|--------------------------|---------------|---------|------------|--------------|-------|---------|-----------|-----------|
| Security Menu 🗸                    |                          |               |         |            |              |       |         |           |           |
| Mode: Security                     | ▪ Level: User Group      | ▼ User Group: | S       |            |              |       |         |           |           |
| Student Menu -<br>Student Name Sch | 1001 Homeroom Tead       | her           |         |            |              |       |         |           | \$        |
| Demographics<br>Contact Log        | Parent/Guardian<br>Notes | Other Info Em | ergency | Enrollment | Enrollment H | story | Classes | Documents |           |
| Last Name                          | First Name               | Middle Name   | Suffix  | Perm ID    | State ID     | Grade | •       | Gender    |           |

Admin Configuration Screen

An icon displays next to the field to indicate the security change. You may need to refresh the original Synergy SIS screen after modifying values in Admin Configuration to view updates.

| Security Menu -<br>Edit Business Object Security<br>Security Definition |   |
|-------------------------------------------------------------------------|---|
| Edit Business Object Security<br>Security Definition                    |   |
| Security Definition                                                     |   |
| -                                                                       | _ |
| PAD Security                                                            |   |

#### **Setting Grid Security**

1. Click the **Grid Object Security** icon next to a grid. The Business Object Security screen opens.

| Phone Numbers | <b>4</b> 6          |              |           |         |            |
|---------------|---------------------|--------------|-----------|---------|------------|
| Primary       | Туре                | Phone Number | Extension | Contact | Not Listed |
|               | Indicator Special E | d            |           |         |            |
|               |                     | ·            |           |         |            |

Admin Configuration Screen

- 2. Select the Update value: None, View, Update, or Update My Records Only.
- 3. Select the Add value: Yes or No.
- 4. Select the Delete value for the business object: Yes or No.

| Busine   | Business Object Security                            |        |     |        |  |  |  |  |  |  |  |
|----------|-----------------------------------------------------|--------|-----|--------|--|--|--|--|--|--|--|
| Menu -   | Save Save                                           |        |     |        |  |  |  |  |  |  |  |
| View: K1 | View: K12.Student Security Level: Public            |        |     |        |  |  |  |  |  |  |  |
| Busines  | Business Object Filter: Revelation.RevPersonPhone - |        |     |        |  |  |  |  |  |  |  |
| 🕒 Bu     | Business Objects                                    |        |     |        |  |  |  |  |  |  |  |
| Line     | Business Object                                     | Update | Add | Delete |  |  |  |  |  |  |  |
| 1        | Revelation.RevPersonPhone                           | •      | -   |        |  |  |  |  |  |  |  |
|          |                                                     |        |     |        |  |  |  |  |  |  |  |
|          |                                                     |        |     |        |  |  |  |  |  |  |  |
|          |                                                     |        |     |        |  |  |  |  |  |  |  |

Admin Configuration Screen

5. Click Save.

## Setting Security for Multiple Fields on a Screen

You can view all the business objects associated with the screen and make changes to them at once.

Settings apply to the security level, user, or user group chosen on the main Admin Configuration screen.

Use the Business Object Filter to only view a specific object.

1. Select *Edit Business Object Security* from the **Security Menu**. The Business Object Security screen appears.

| Admin Configuration           |   |
|-------------------------------|---|
| Security Menu -               |   |
| Edit Business Object Security | - |
| Security Definition           |   |
| PAD Security                  |   |
| World -                       |   |

Admin Configuration Screen

- 2. Select the Update value for an item: None, View, Update, or Update My Records Only.
- 3. Select the Add value for the business object: Yes or No.

4. Select the **Delete** value for the business object: Yes or No.

| Busine  | Business Object Security                  |        |   |     |   |        |  |  |  |  |  |  |
|---------|-------------------------------------------|--------|---|-----|---|--------|--|--|--|--|--|--|
| Menu -  | Menu - Save - Undo                        |        |   |     |   |        |  |  |  |  |  |  |
| View: K | 12.Student Security Level: Public         |        |   |     |   |        |  |  |  |  |  |  |
| Busines | ss Object Filter:                         |        |   |     |   |        |  |  |  |  |  |  |
| 🕒 Bi    | usiness Objects                           |        |   |     |   |        |  |  |  |  |  |  |
| <       | 1 2 3 4 >                                 |        |   |     |   |        |  |  |  |  |  |  |
| Line    | Business Object                           | Update |   | Add |   | Delete |  |  |  |  |  |  |
| 1       | K12.Enrollmentinfo.StudentSOREnrollment   | View   | • | No  | • | No 🔻   |  |  |  |  |  |  |
| 2       | Revelation.RevPersonAttachDoc             | Update | • | Yes | • | Yes 🔻  |  |  |  |  |  |  |
| 3       | K12.DemographicInfo.NativeAmerican        |        | • |     | • | •      |  |  |  |  |  |  |
| 4       | K12.EmergencyInfo.Emergency               |        | • |     | • | •      |  |  |  |  |  |  |
| 5       | K12.EmergencyInfo.Physician               |        | • |     | • | -      |  |  |  |  |  |  |
| 6       | K12.EnrollmentInfo.StudentSchoolYearNotes |        | - |     | • | -      |  |  |  |  |  |  |
| 7       | K12.LockerInfo.StudentLocker              |        | - |     | • | -      |  |  |  |  |  |  |
| 8       | K12.ParentGuardianInfo.StudentParent      |        | - |     | • | -      |  |  |  |  |  |  |
| 9       | K12.ProgramInfo.ELL                       |        | - |     | • | •      |  |  |  |  |  |  |
| 10      | K12.PXP.PXPOENStuSchYrVerification        |        | - |     | • | •      |  |  |  |  |  |  |
| <       | 1 2 3 4                                   |        |   |     |   |        |  |  |  |  |  |  |
|         |                                           |        |   |     |   |        |  |  |  |  |  |  |

Business Object Security Screen

5. Click Save.

## Chapter 5: Reports

| Reports Overview                       | 60 |
|----------------------------------------|----|
| PAD601 – PAD Security                  | 62 |
| PAD602 – User PAD Security             | 63 |
| PAD603 – Business Object Security      | 64 |
| PAD604 – User Business Object Security | 65 |

## **Reports Overview**

Four types of reports display in the PAD tree.

- **Individual** 200-level reports are Individual reports. These print information for a single student per page and can be printed for multiple students at once.
- List 400-level reports are List reports. These show details for multiple values, such as students or teachers, on one page.
- Summary 600-level reports are Summary reports. These provide numerical totals for each category specified.
- Extracts 800-level reports are Extract reports. These export information from Synergy SIS into a text file that can be used to import data into another program.

You can also run reports from any Synergy screen that focuses to a student or from Find results at Synergy SIS > Student > Student using the Actions icon. Synergy Actions includes most reports that have a Student section in the Sort/Output tab. The following example shows the reports available to run for a student at Synergy SIS > Attendance > Period Attendance.

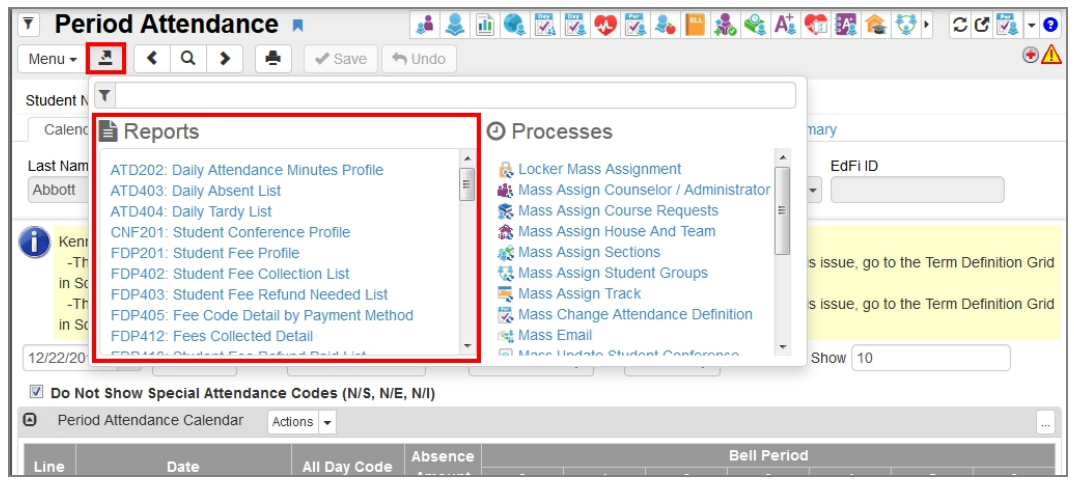

Period Attendance Screen

The Job Details screen shows the Job Detail and Status during processing. Any processing errors show in the Status section. When the report completes, the Job Details screen closes and a PDF file of the report opens.

| Job Details:                          | ×       |
|---------------------------------------|---------|
| Job Detail                            |         |
| 03/30/2017 10:18:35 OSM411 Class List |         |
| Status                                |         |
| In progress: Loading Data Item 0      |         |
| O Check Status Later                  | × Abort |

Job Details Screen

Reports use the current focus to pull data unless specified otherwise in report options. You can run report information at the district, organization, or school level. Options selected on the **Sort/Output** tab and your organization focus settings determine if inactive students display in reports.

This section covers only the customizations specific to the reports used for this guide. See the *Synergy SIS – Query and Reporting Guide* to view information on additional report options.

#### PAD601 – PAD Security

#### Synergy SIS > System > Security > Reports > Summary

The PAD Security report prints PAD Security detail by user group and screen/report.

| 🔻 Repo       | ort PAD601          | : PAD Se     | curity 🗖        |          | • 2 3 9 9 |
|--------------|---------------------|--------------|-----------------|----------|-----------|
| 📥 Print 🛛 S  | ave Default Re:     | set Default  | mail Me         |          |           |
| Name: PAD Se | ecurity Number: F   | AD601 Page C | Drientation: La | ndscape  |           |
| Options      | Sort / Output       | Conditions   | Selection       | Advanced |           |
| User Group   |                     |              |                 |          |           |
|              |                     |              | -               |          |           |
| PAD Location |                     |              |                 |          |           |
| Ecculori     | -                   |              |                 |          |           |
| _            |                     |              |                 |          |           |
| Show men     | u, tab and button d | letails      |                 |          |           |
|              |                     |              |                 |          |           |
|              |                     |              |                 |          |           |

PAD601 – PAD Security Report Interface Screen

#### **Report Options:**

- User Group Select the user group to print results for
- PAD Location Select the PAD Location to filter results for
- Show menu, tab, and button details Select to include menu, tab, and button details from
   PAD Security

| Demo School District<br>Lectorer in Education | Hope High School<br>PAD Security |                 |              |                  |              |                          |                         |                  |                   |                             | Year:<br>Report: | 2016-2017<br>PAD601 |  |
|-----------------------------------------------|----------------------------------|-----------------|--------------|------------------|--------------|--------------------------|-------------------------|------------------|-------------------|-----------------------------|------------------|---------------------|--|
| PAD                                           | Public                           | Admin Hope High | Role - Admin | Role - Counselor | Role - Nurse | Role - Office Elementary | Role - Office Secondary | Role - Registrar | Role - Special Ed | Role - Teacher<br>Secondary |                  |                     |  |
| School Calendar                               |                                  |                 |              |                  |              |                          |                         |                  |                   |                             |                  |                     |  |
| Supplemental Instruction Setup                |                                  |                 |              |                  |              |                          |                         |                  |                   |                             |                  |                     |  |
| Attendance Letter                             |                                  |                 |              |                  |              |                          |                         |                  |                   |                             |                  |                     |  |
| Attendance Verification                       |                                  |                 |              |                  |              |                          |                         |                  |                   |                             |                  |                     |  |
| Class Daily Attendance                        |                                  |                 |              |                  |              |                          |                         |                  |                   |                             |                  |                     |  |
| Class Period Attendance                       |                                  |                 |              |                  |              |                          |                         |                  |                   |                             |                  |                     |  |
| Classroom Taken Attendance Summary            |                                  |                 |              |                  |              |                          |                         |                  |                   |                             |                  |                     |  |
| Course Attendance                             |                                  |                 |              |                  |              |                          |                         |                  |                   |                             |                  |                     |  |
| Mass Change Attendance                        | View                             |                 |              |                  |              |                          |                         |                  |                   |                             |                  |                     |  |
| Period Attendance                             |                                  |                 |              |                  |              |                          |                         |                  |                   |                             |                  |                     |  |
| Daily Attendance                              |                                  |                 |              |                  |              |                          |                         |                  |                   |                             |                  |                     |  |
| Course                                        |                                  |                 |              |                  |              | No                       | No                      |                  |                   |                             |                  |                     |  |
| Reports                                       |                                  |                 |              |                  |              |                          |                         |                  |                   |                             |                  |                     |  |
| Individual                                    |                                  |                 |              |                  |              |                          |                         |                  |                   |                             |                  |                     |  |
| (CRS201) Course Catalog                       |                                  |                 |              |                  |              |                          |                         |                  |                   |                             |                  |                     |  |
| List                                          |                                  |                 |              |                  |              |                          |                         |                  |                   |                             |                  |                     |  |
| (CRS401) Course List                          |                                  |                 |              |                  |              |                          |                         |                  |                   |                             |                  |                     |  |

PAD601 PAD Security Report Output

#### PAD602 – User PAD Security

#### Synergy SIS > System > Security > Reports > Summary

The User PAD Security report prints PAD Security detail by user.

| Report PAD602: User PAD Security                                   | · CC00 |
|--------------------------------------------------------------------|--------|
| Print Save Default Reset Default Email Me                          |        |
| Name: User PAD Security Number: PAD602 Page Orientation: Landscape |        |
| Options Sort / Output Conditions Selection Advanced                |        |
| User Filter                                                        |        |
| First Name Middle Name Last Name                                   |        |
| Email Address Login Name                                           |        |
| PAD Filter                                                         |        |
| PAD Location                                                       |        |
| ☐ Show menu, tab and button details                                |        |

PAD602 – User PAD Security Report Interface Screen

#### **Report Options:**

- User Filter Select the user information to print results for
- PAD Location Select the PAD Location to filter results for
- Show menu, tab, and button details Select to include menu, tab, and button details from PAD Security

|                                       |             |        |              |                                    | Hope High School<br>User PAD Security | Year: 2010-2011<br>Report: PAD602 |
|---------------------------------------|-------------|--------|--------------|------------------------------------|---------------------------------------|-----------------------------------|
| PAD                                   | User, Admin | Public | Role - Admin | Role - Assistant<br>Superintendant |                                       |                                   |
| (ATP609) Supplemental Instruction Det | Yes         |        |              |                                    |                                       |                                   |
| (ATP608) Supplemental Instruction Sun | Yes         |        |              |                                    |                                       |                                   |
| Scanning                              | Yes         | No     | Yes          |                                    |                                       |                                   |
| Attendance Sheet Creation             | Yes         |        |              |                                    |                                       |                                   |
| Sheet 87118                           | Yes         |        |              |                                    |                                       |                                   |
| Setup                                 | Yes         |        |              |                                    |                                       |                                   |
| District Attendance Code              | Yes         |        |              |                                    |                                       |                                   |
| School Attendance Code                | Yes         |        |              |                                    |                                       |                                   |
| School Attendance Options             | Yes         |        |              |                                    |                                       |                                   |
| Bell Schedule Definition              | Yes         |        |              |                                    |                                       |                                   |
| Period Rotation Definition            | Yes         |        |              |                                    |                                       |                                   |
| School Enrollment History             | Yes         |        |              |                                    |                                       |                                   |
| District Calendar                     | Yes         |        |              |                                    |                                       |                                   |
| School Calendar                       | Yes         |        |              |                                    |                                       |                                   |
| Supplemental Instruction Setup        | Yes         |        |              |                                    |                                       |                                   |
| Attendance Letter                     | Yes         |        |              |                                    |                                       |                                   |
| Attendance Verification               | Yes         |        |              |                                    |                                       |                                   |
| Class Daily Attendance                | Yes         |        |              |                                    |                                       |                                   |
| Class Period Attendance               | Yes         |        |              |                                    |                                       |                                   |
| Course Attendance                     | Yes         |        |              |                                    |                                       |                                   |
| Mass Change Attendance                | Yes         |        |              |                                    |                                       |                                   |

PAD602 User PAD Security Report

#### PAD603 – Business Object Security

#### Synergy SIS > System > Security > Reports > Summary

The Business Object Security report prints security detail by business object and user group.

PAD603 – Business Object Security Report Interface

#### **Report Options:**

- User Group Select the user group to print results for
- Namespace Select the specific namespace to filter the report for
- Business Object Select the specific business object to filter the report for

|                                                 |   | _                                            |        |    |                 | _ |    |    |   | _          |    |   | _       |            | _            |                     |    | _ | _  | _            |     | _ |    | _ | _            |    |   |     |                  |   |    |    |                   |    |    |
|-------------------------------------------------|---|----------------------------------------------|--------|----|-----------------|---|----|----|---|------------|----|---|---------|------------|--------------|---------------------|----|---|----|--------------|-----|---|----|---|--------------|----|---|-----|------------------|---|----|----|-------------------|----|----|
| Demo School District<br>Resilience in Facefular |   | Hope High School<br>Business Object Security |        |    |                 |   |    |    |   |            |    |   | Ye<br>R | ear<br>epo | :<br>ort:    | 2016-2017<br>PAD603 |    |   |    |              |     |   |    |   |              |    |   |     |                  |   |    |    |                   |    |    |
| Business Object                                 |   |                                              | Public |    | Admin Hope High |   |    |    |   | Dual Login |    |   |         |            | OLR Approval |                     |    |   |    | Role - Admin |     |   |    |   | Role - Nurse |    |   |     | Role - Principal |   |    |    | Role - Special Ed |    |    |
|                                                 | U |                                              | AP     | ov | U.              |   | AP | ov | U | ΑΓ         | AP | 0 | 1       | A          |              | AP                  | ov | U | AD | A            | 0 0 | v | UΑ | D | ΔP           | ov | U |     | D A              | P | ov | UA |                   | AP | ov |
| K12.EdFiUniqueIdentifierResultsGrid             | - |                                              |        |    |                 |   |    |    | 1 |            |    |   |         |            |              |                     |    |   |    |              | -   | - |    | - |              |    | 1 | í i |                  |   |    |    |                   |    |    |
| K12.EdFiUniqueIdentifierUI                      |   |                                              | -      |    |                 | - |    |    | П | -          |    | - | T       | П          |              |                     |    |   | T  | -            | -   |   |    |   |              |    | T | Π   | T                | T | _  | T  | Π                 | _  |    |
| K12.School                                      |   |                                              |        |    |                 |   |    |    |   |            |    |   |         |            |              |                     |    |   |    |              |     |   |    |   |              |    | 1 | Ħ   |                  |   |    |    | Ħ                 |    |    |
| K12.SchoolGrade                                 |   |                                              |        |    |                 |   |    |    |   |            |    |   |         |            |              |                     |    |   |    |              |     |   |    |   |              |    |   |     |                  |   |    |    | $\square$         |    |    |
| K12.SIFStudent                                  |   |                                              |        |    |                 |   |    |    |   |            |    |   |         |            |              |                     |    |   |    |              |     |   |    |   |              |    |   |     |                  |   |    |    |                   |    |    |
| K12.Staff                                       |   |                                              |        |    |                 |   |    |    |   |            |    |   |         |            |              |                     |    |   |    |              |     |   |    |   |              |    |   |     |                  |   |    |    |                   |    |    |
| K12.StaffDepartment                             |   |                                              |        |    |                 |   |    |    |   |            |    |   |         |            |              |                     |    |   |    |              |     |   |    |   |              |    |   |     |                  |   |    |    |                   |    |    |
| K12.StaffFindList                               |   |                                              |        |    |                 |   |    |    |   |            |    |   |         |            |              |                     |    |   |    |              |     |   |    |   |              |    |   |     |                  |   |    |    |                   |    |    |
| K12.StaffFindSelect                             |   |                                              |        |    |                 |   |    |    |   |            |    |   |         |            |              |                     |    |   |    |              |     |   |    |   |              |    |   |     |                  |   |    |    |                   |    |    |
| K12.StaffProtectedInfo                          |   |                                              |        |    |                 |   |    |    |   |            |    |   |         |            |              |                     |    |   |    |              |     |   |    |   |              |    |   |     |                  |   |    |    |                   |    |    |
| K12.StaffRole                                   |   |                                              |        |    |                 |   |    |    |   |            |    |   |         |            |              |                     |    |   |    |              |     |   |    |   |              |    |   |     |                  |   |    |    |                   |    |    |

PAD603 Business Object Security Report

#### PAD604 – User Business Object Security

#### Synergy SIS > System > Security > Reports > Summary

The User Business Object Security report prints security detail by business object and user.

| Report PAD604: User Business Object Security                                   |
|--------------------------------------------------------------------------------|
| Print Save Default Reset Saved Default Email Me                                |
| Name: User Business Object Security Number: PAD604 Page Orientation: Landscape |
| Options Sort / Output Conditions Selection Advanced                            |
| User Filter                                                                    |
| First Name Middle Name Last Name Email Login Name                              |
| Business Object Filter                                                         |
| Namespace                                                                      |
| Business Object                                                                |

PAD604 - Business Object Security Report Interface

#### **Report Options:**

- User Filter Select the user information to print results for
- Namespace Select the specific namespace to filter the report for
- Business Object Select the specific business object to filter the report for

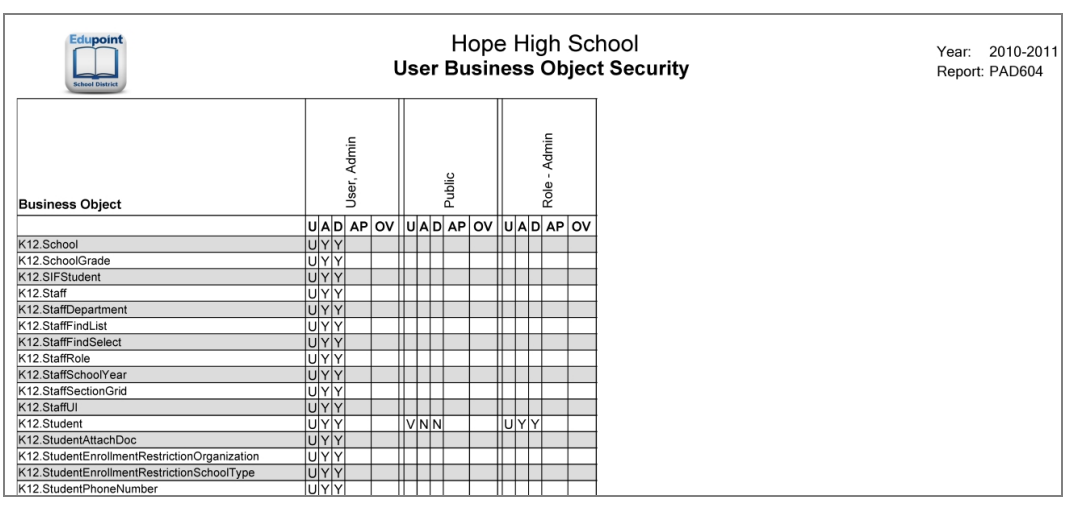

Business Object Security Report